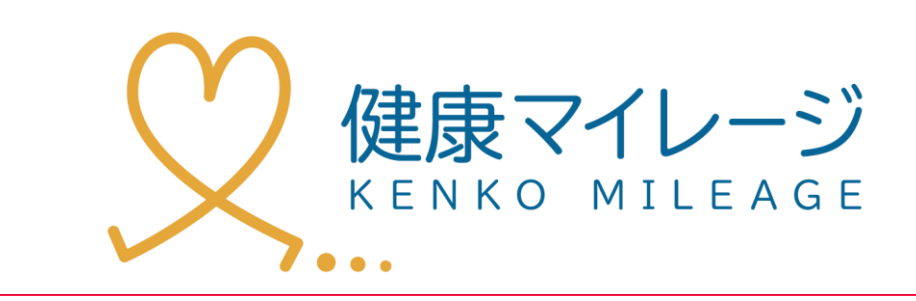

## スタートアップガイド

マニュアル

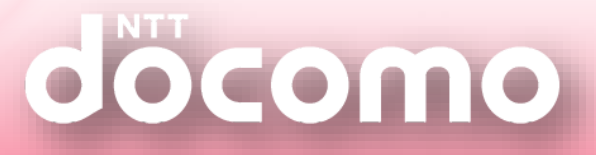

| 1 | はじめに  | 読む             | ••• | ••• | • • • | 4  |
|---|-------|----------------|-----|-----|-------|----|
| 2 | マイペー  | ジにログインしよう      |     |     |       |    |
|   | 2 - 1 | ログイン           | ••• | ••• | •••   | 11 |
|   | 2 - 2 | ブロフィール写真を設定しよう | ••• | ••• | •••   | 13 |
|   | 2 - 3 | データの見方         | ••• | ••• | •••   | 15 |
| 3 | 歩数計の  | 設定方法           |     |     |       |    |
|   | 3 - 1 | 同封物を確認しよう      | ••• | ••• | •••   | 17 |
|   | 3 - 2 | 歩数計を包装から取り出そう  | ••• | ••• | •••   | 18 |
|   | 3 - 3 | 近くのた店舗・施設を探す   | ••• | ••• | •••   | 19 |
|   | 3 - 4 | 歩数計の機器登録を行う    | ••• | ••• | •••   | 20 |
| 4 | 歩数計の  | 設定方法           |     |     |       |    |
|   | 4 - 1 | 歩数計を持ち歩いて測定開始  | ••• | ••• | •••   | 21 |
|   | 4 - 2 | 歩数データを送信しよう    | ••• | ••• | •••   | 23 |
|   | 4 - 3 | 自分のデータを確認しよう   | ••• | ••• | •••   | 25 |

| 5 | スマート  | フォンアプリの設定方法    |        |
|---|-------|----------------|--------|
|   | 5 - 1 | アプリをダウンロードしよう  | <br>27 |
|   | 5 - 2 | ログイン           | <br>29 |
|   | 5 - 3 | プロフィール写真を設定しよう | <br>37 |
| 6 | スマート  | フォンアプリの使用方法    |        |
|   | 6 - 1 | スマホを持ち歩いて測定開始  | <br>39 |
|   | 6 - 2 | 歩数データを送信しよう    | <br>40 |
|   | 6 - 3 | 自分のデータを確認しよう   | <br>41 |
| 7 | 活動量計  | の設定方法          |        |
|   | 7 - 1 | 同封物を確認しよう      | <br>47 |
|   | 7 – 2 | 活動量計を放送から取り出そう | <br>48 |
|   | 7 – 3 | 活動量計の初期設定をしよう  | <br>49 |
| 8 | 活動量計  | の使用方法          |        |
|   | 8 - 1 | 活動量計を持ち歩いて測定開始 | <br>51 |
|   | 8 – 2 | 歩数データを送信しよう    | <br>53 |
|   | 8 - 3 | 自分のデータを確認しよう   | <br>55 |
| 9 | よくある  | 質問             | <br>57 |

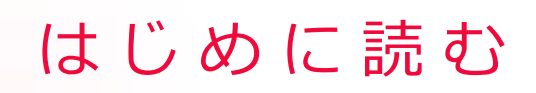

#### 健康マイレージの登録方法

WEB申込、窓口申込、郵送申込の3つの申込み方法がありますが、 主催団体ごとに対応している申込方法、参加条件などが異なります。 詳しくはご利用になる各団体へお問い合わせください。

#### 【WEB申込】

ポータルサイトあるいはスマートフォンアプリのWEB申込みボタンより申込みいただけます。 申込みには主催団体の団体コードが必要となります。 団体コードは自治体・企業・健康保険組合ごとに交付されます。

【窓口申込】

主催団体によっては、自治体などの窓口で専用の申込書を配布しており、 窓口にて申し込むことができます。

【郵送申込】

主催団体によっては、自治体などの窓口にて専用の申込書を配布しており、 郵送にて申し込むことができます。

## 申し込みの流れ(PCでWEB申し込み例)

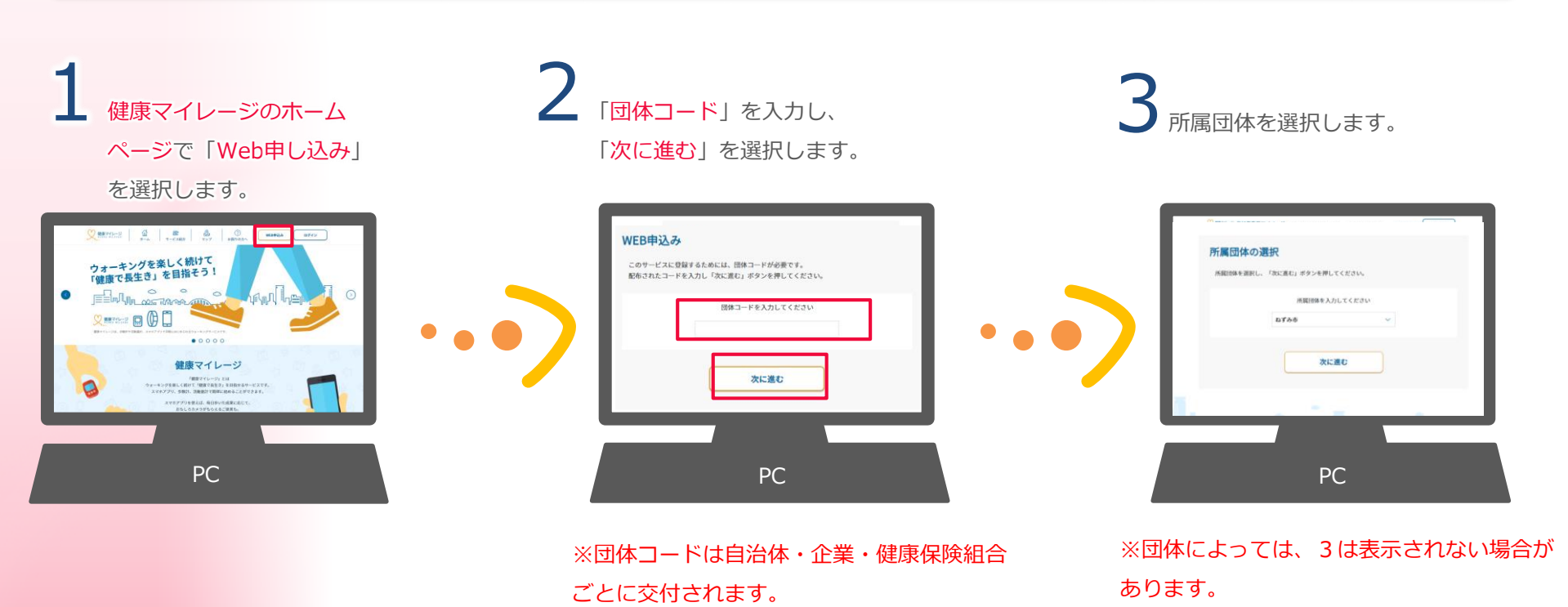

5

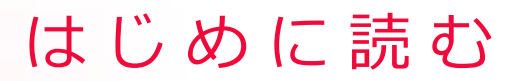

申し込みの流れ(PCでWEB申し込み例)

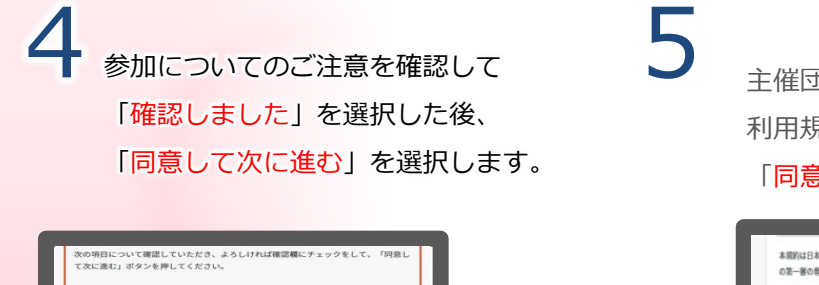

Roman Countered Countered Set ののである。またしたは「明確になっていた」、「明確になっていた」、 でないます。 こともいう、その時間にも合せください、 用していた」、その時間にも合せください、 のではしまし、 のではしまし、 原意して次に進む 主催団体の 利用規約を最後まで読み、 「<mark>同意して進む</mark>」を選択します。

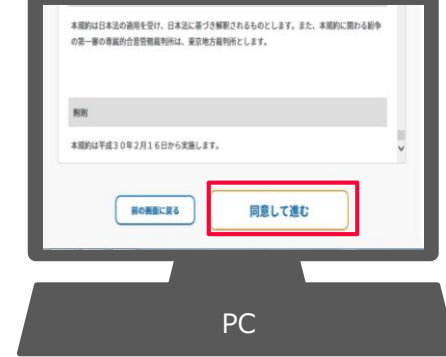

歩数計測機器を選択した後、 メールアドレスを入力して 「<mark>仮メールを送信する</mark>」を 選択します

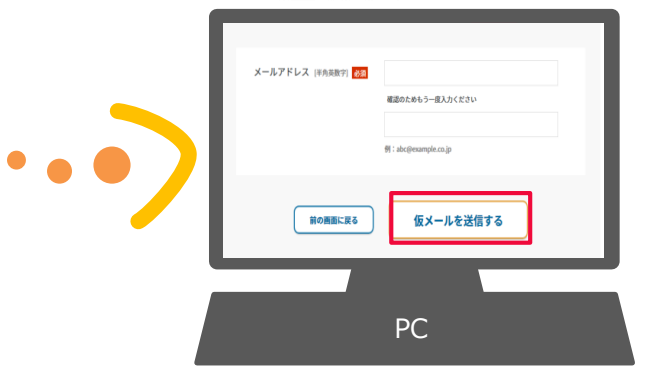

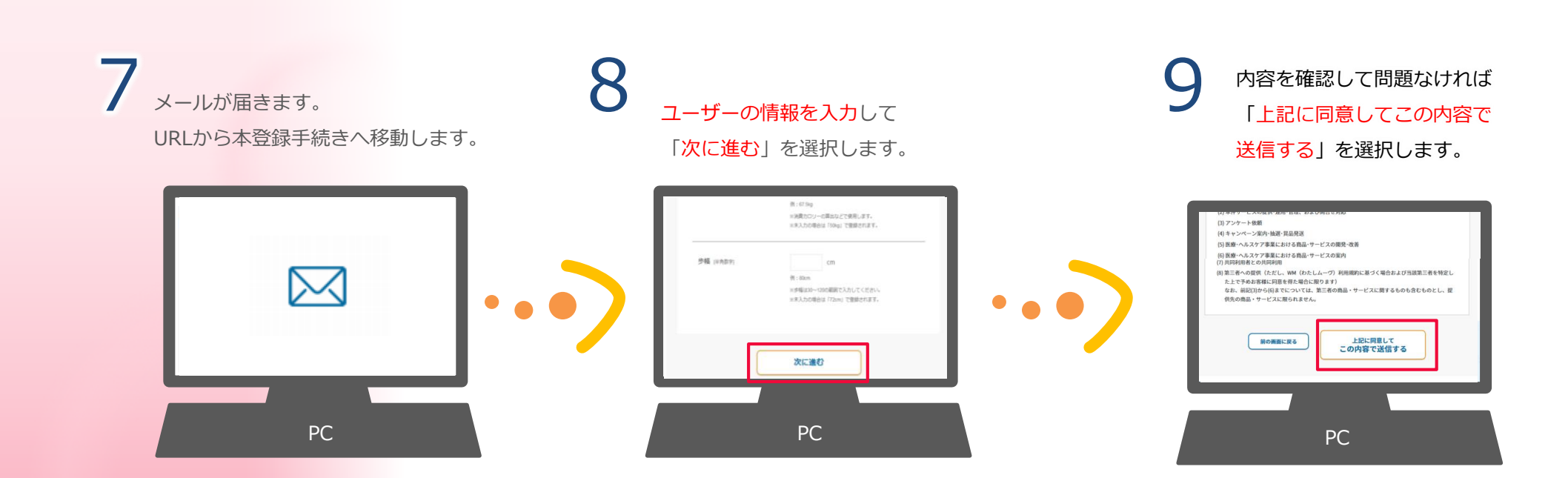

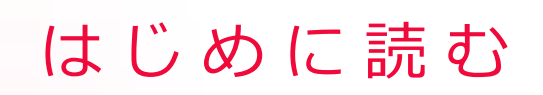

申し込みの流れ(WEB申し込み例の場合)

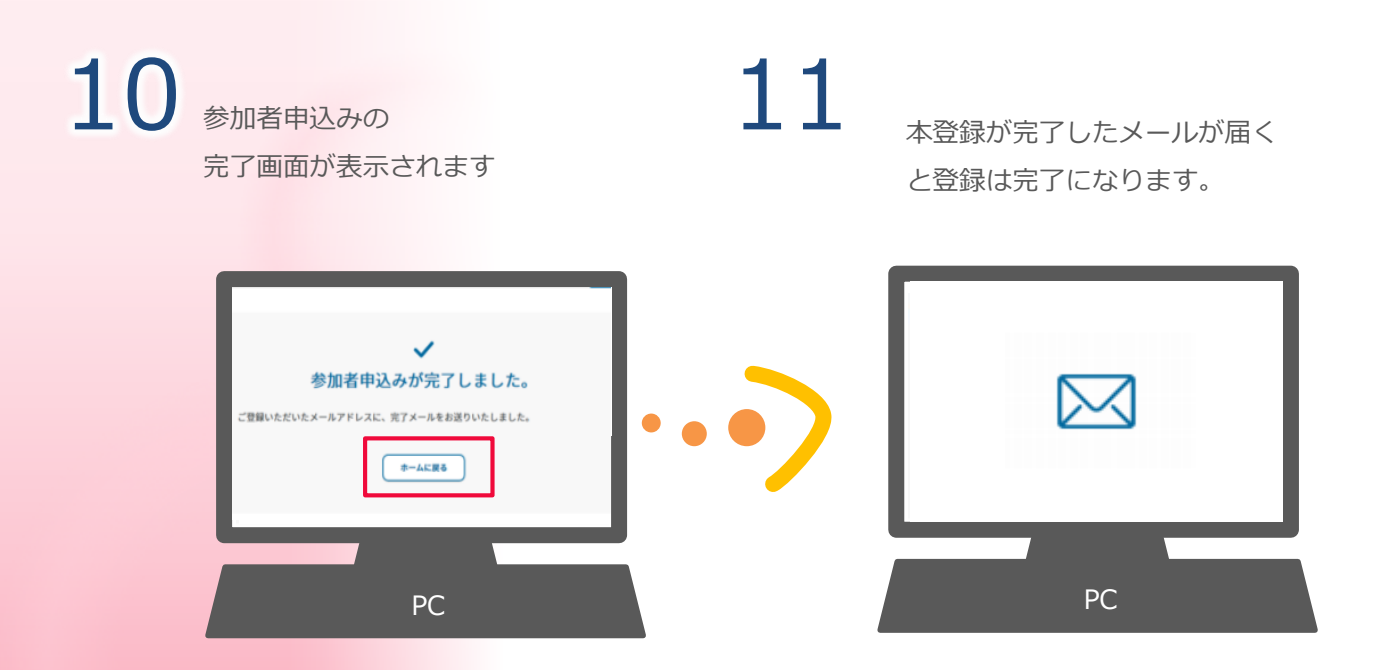

## はじめに読む

設定方法は、ご利用になる歩数計測機器の手順を参照ください。

#### Case.1 歩数計を使用する場合

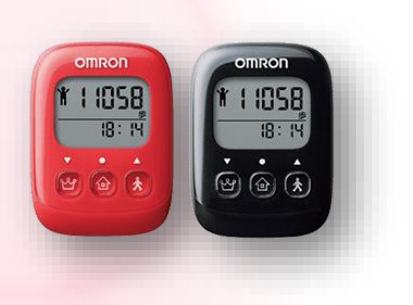

| STEP.1 | 2. マイページにログインしよ | う   | ••  | •• | ••• | ••  | 14 ペーミ | ۶Ą        |
|--------|-----------------|-----|-----|----|-----|-----|--------|-----------|
| STEP.2 | 3. 歩数計の設定方法     | • • | • • | •• | ••  | ••  | 20 ~-> | <u>پې</u> |
| STEP.3 | 4.歩数計の使用方法      | • • | • • | •• | ••  | • • | 24 ページ | ٣٨        |

#### Case.2 スマートフォンを使用する場合

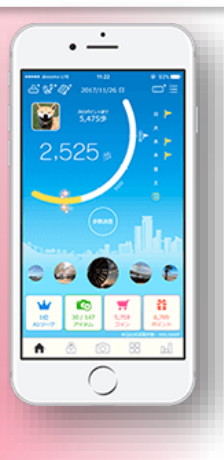

| STEP.1 | 2.マイページにログインしよう・   | <br>14 ページへ |
|--------|--------------------|-------------|
| STEP.2 | 5. スマートフォンアプリの設定方法 | <br>30 ページへ |
| STEP.3 | 6. スマートフォンアプリの使用方法 | <br>42 ページへ |

## Case.3 活動量計を使用する場合

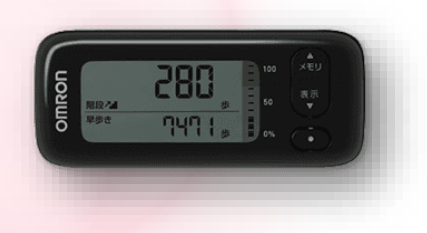

| STEP.1 | 2. マイページにログインしよ | う   | • | • | •   | ••  | • | ••  | 14 | ページへ |  |
|--------|-----------------|-----|---|---|-----|-----|---|-----|----|------|--|
| STEP.2 | 7. 活動量計の設定方法    | ••  | ٠ | • | • • | • • | • | • • | 50 | ページへ |  |
| STEP.3 | 8. 活動量計の使用方法    | • • | • | • | • • | ••  | • | • • | 54 | ページへ |  |

# マイページにログインしよう

ホームページのマイページへログインします。 健康マイレージホームページURL:https://kenko-mileage.jp/

### 2-1 ログイン

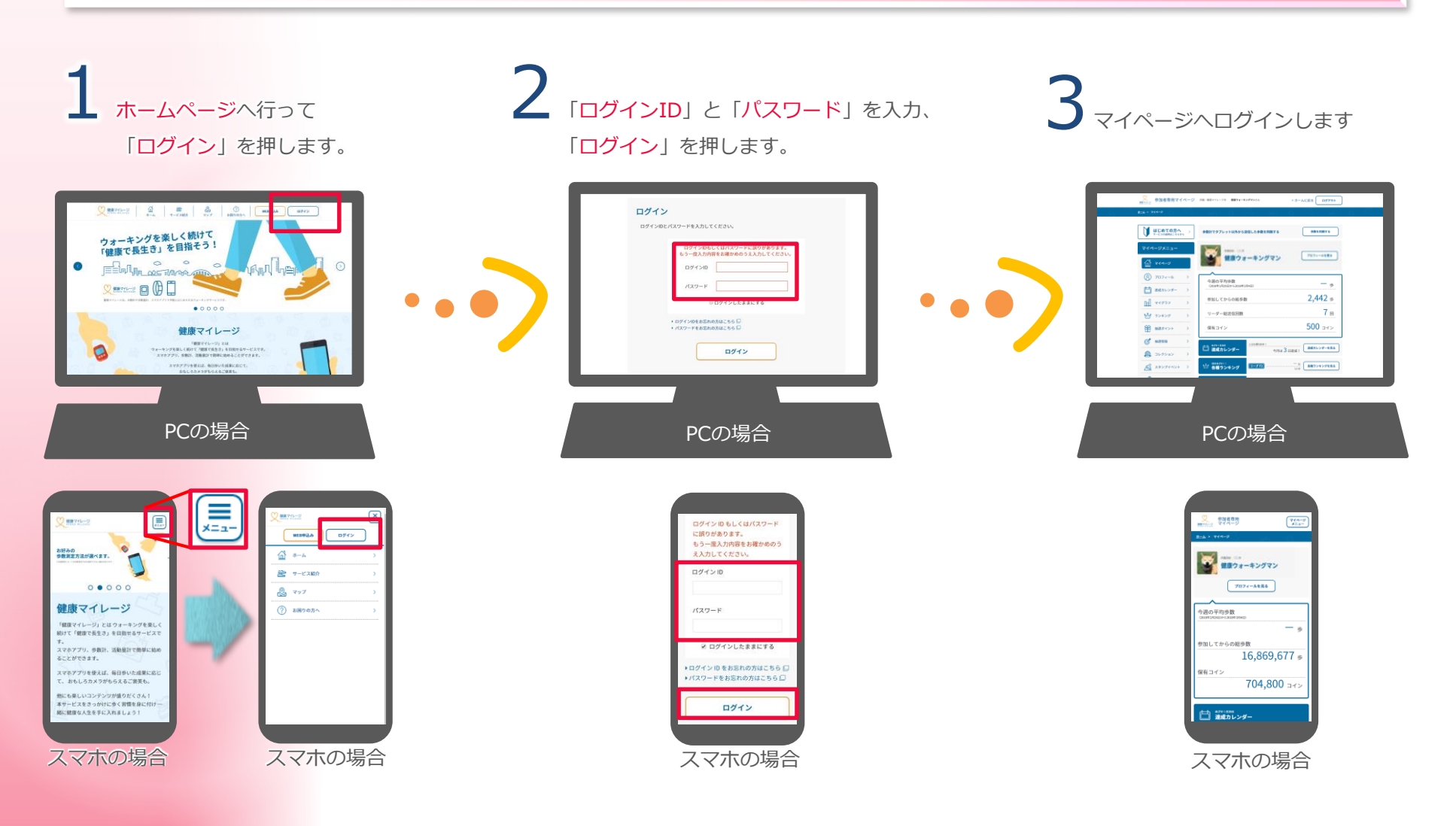

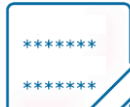

6

## ログインIDとパスワードについて

WEB申込みで健康マイレージへ申込みをする際に、参加者が任意のログインIDとパスワードを決めることができます。 ※ログインIDは他の人と同じIDを使用することはできません。

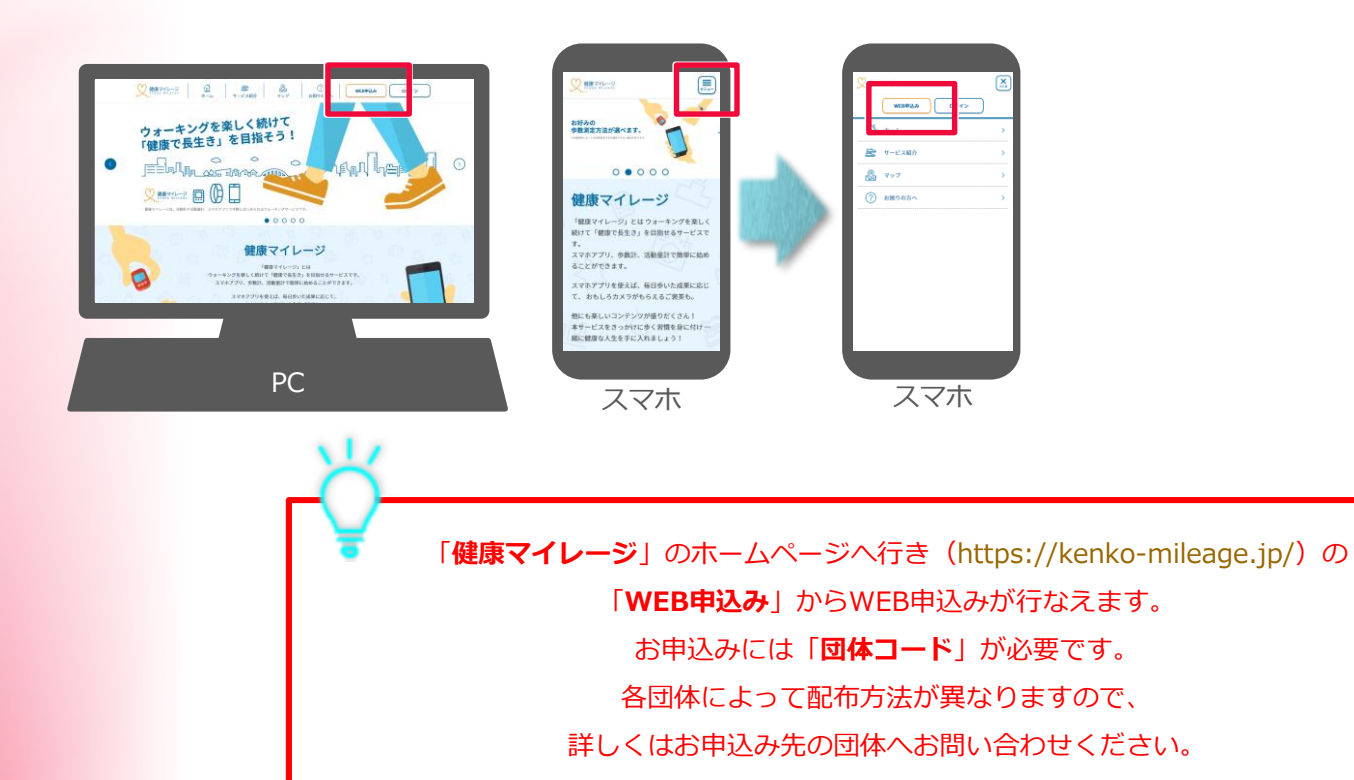

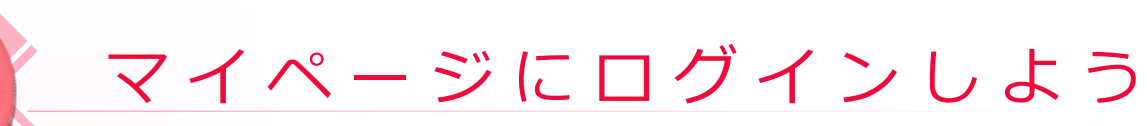

マイページの自分のプロフィール写真を変更します。

### 2-2 プロフィール写真を設定しよう

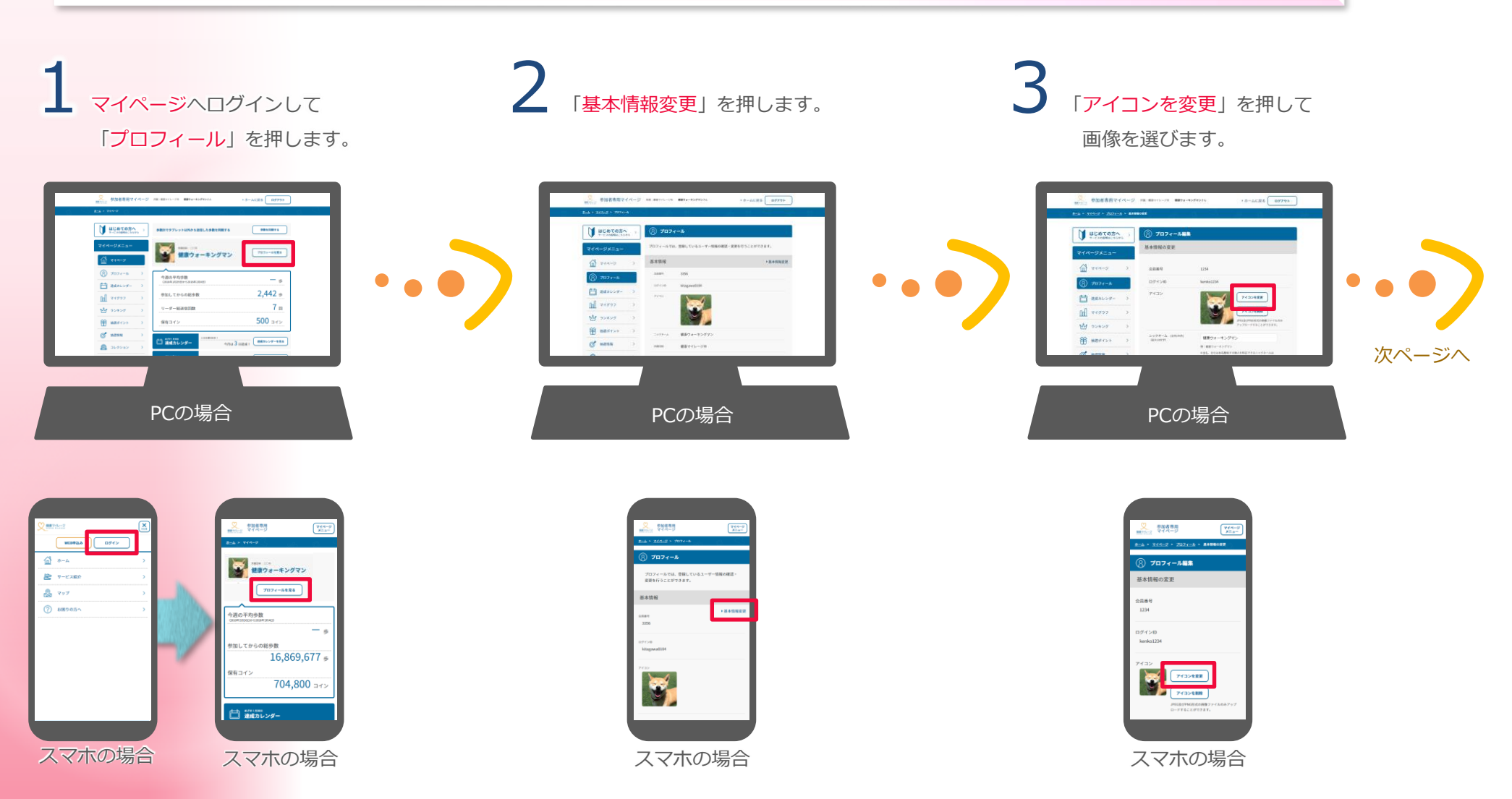

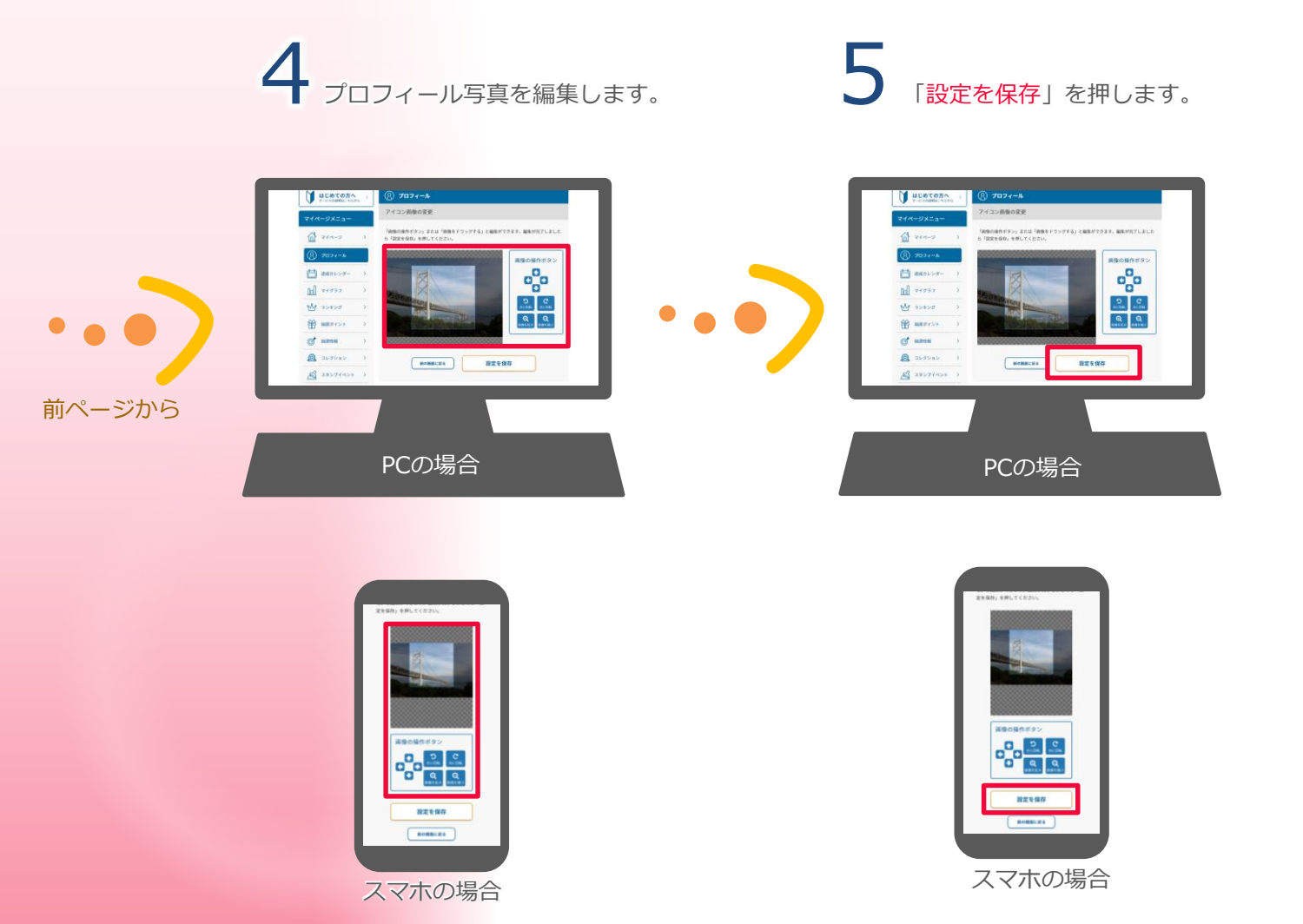

# マイページにログインしよう

マイページの情報の説明です。

## 2-3 データの見方

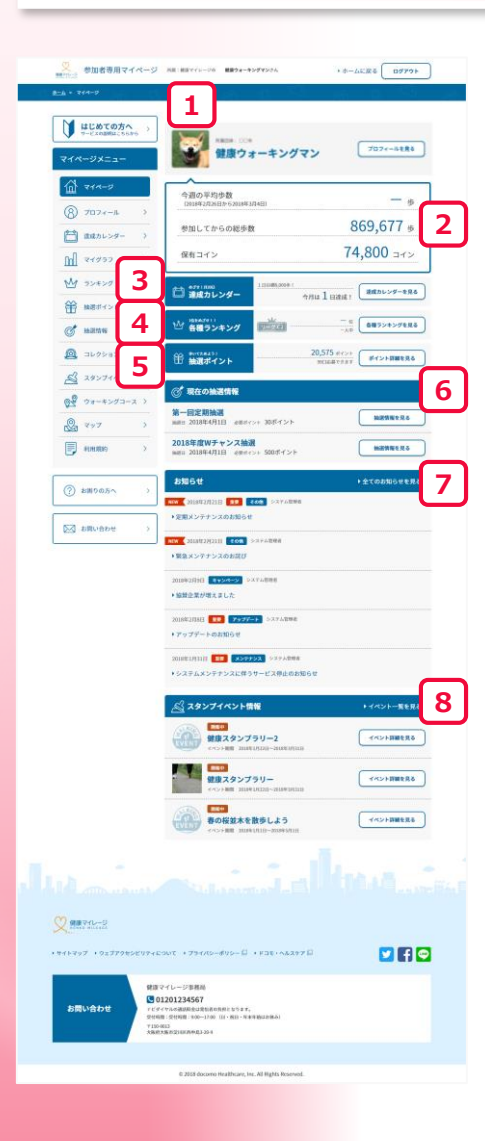

## 1 プロフィール写真

## 2 現在の成果

- ・ 今週の平均歩数 ・ 総歩数
- ・送信回数・保有コイン数
- 3 達成カレンダーの進捗
  - ・目標歩数の達成状況を確認できます。

## 6 抽選情報

・各抽選の見出しの一覧です。

### 7 お知らせ

・各お知らせの見出しの一覧です。

8 スタンプイベント情報・各イベントの見出しの一覧です。

- 4 リーグランキングの表示
  - ・目標歩数の達成状況を確認できます。

## 5 保有する抽選ポイント

・所持しているポイントを確認できます。

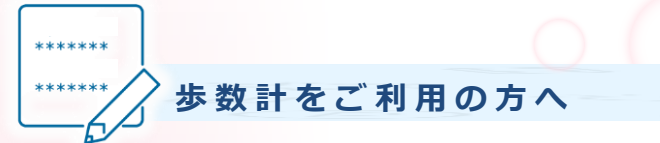

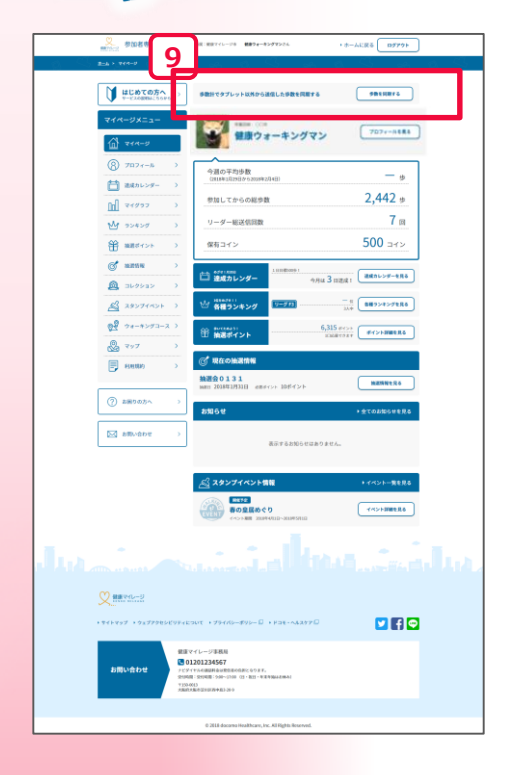

からだ情報を変更された場合、 変更したからだ情報(体重・身長等)はデータ送信を行わないと、

機器に反映されません。 変更後はお早目にデータ送信することを おすすめします。

9「マイページ」の「歩数を同期する」で同期します。

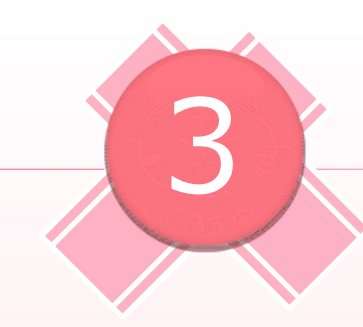

## 歩数計の設定方法

#### お申込完了後、参加者の方には以下のものが送られてきます。

#### 3-1 同封物を確認しよう

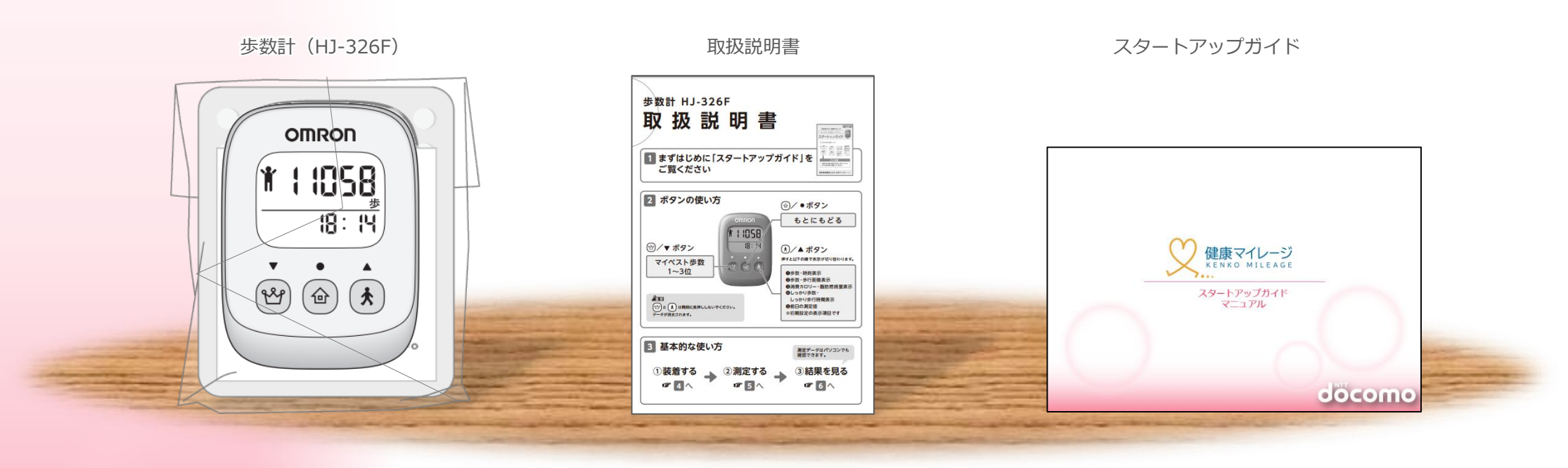

▲ ご注意 同封物は主催団体毎に異なる場合があります。

### 3-2 歩数計を包装から取り出そう

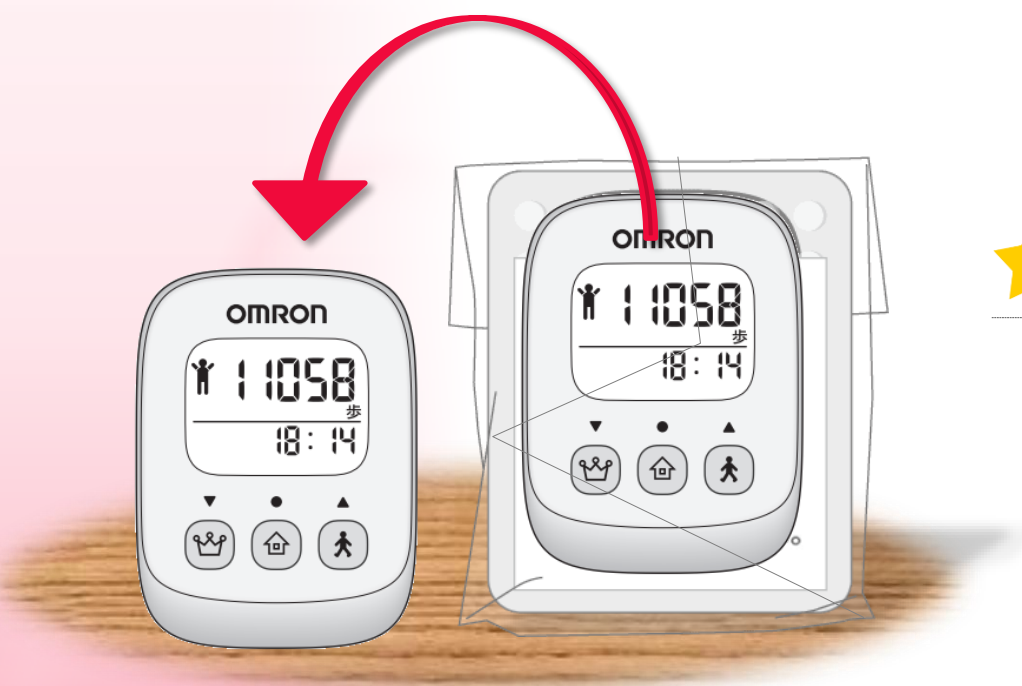

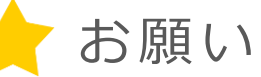

まずは、今まで1日どれくらい歩いていたか、
 確認することからはじめましょう。

2. 画面を見ながらウォーキングすると危険です。

絶対にしないようにお願いします。

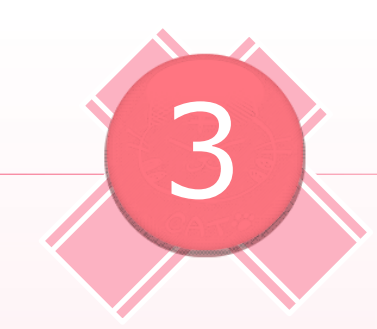

## 歩数計の設定方法

### 3-3 近くのタブレット設置店舗・施設を探す

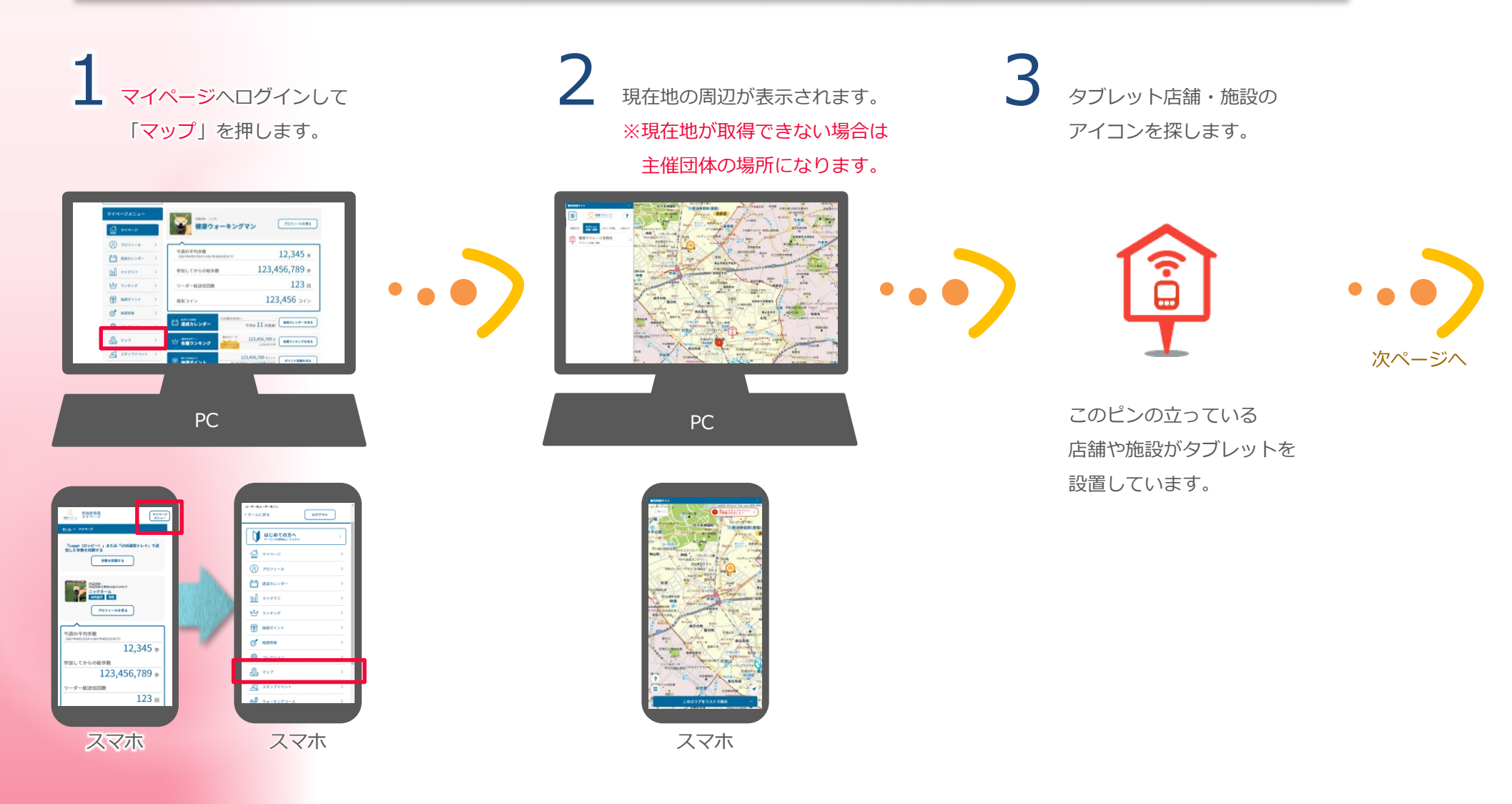

### 3-4 歩数計の機器登録を行う

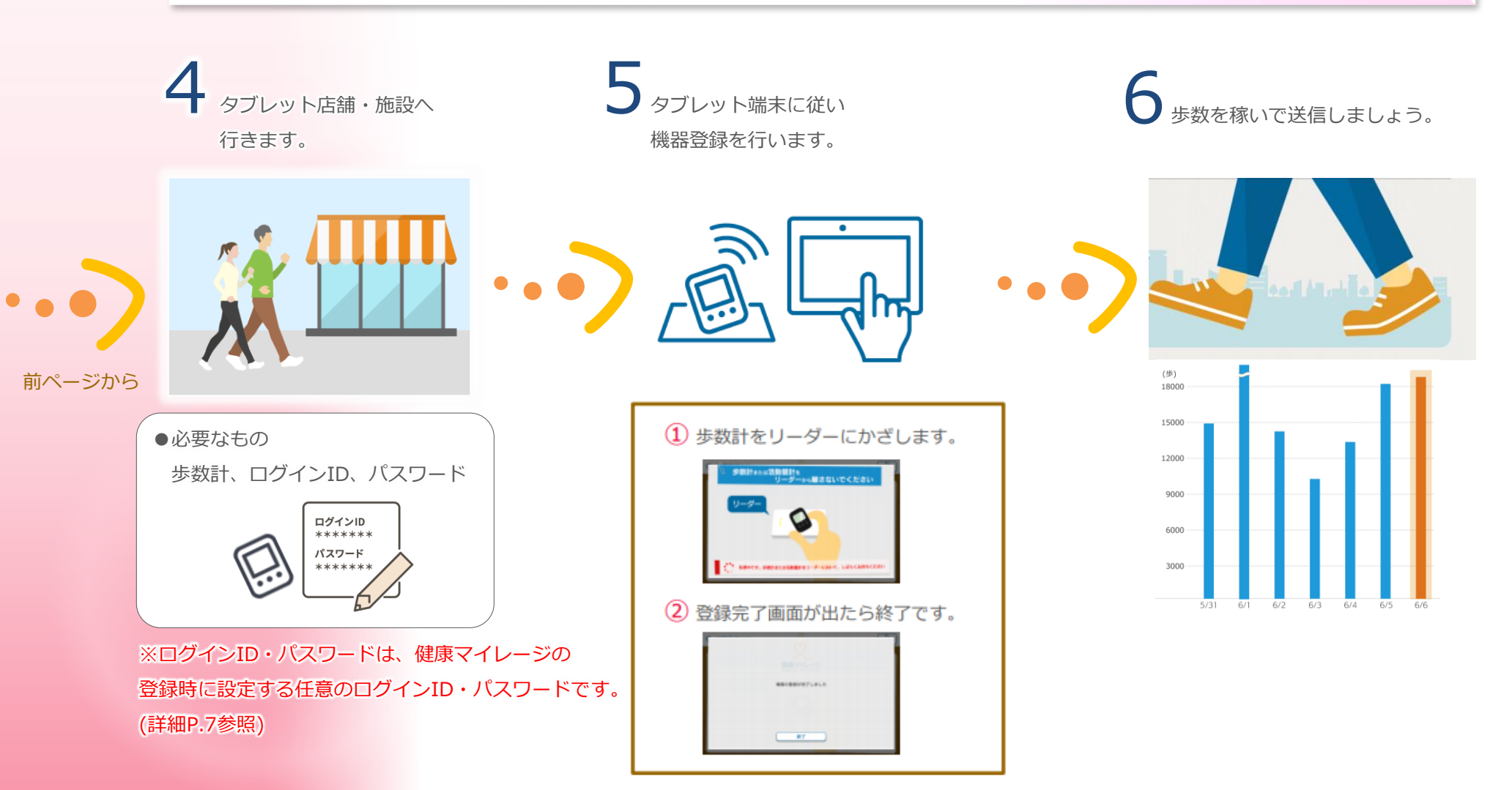

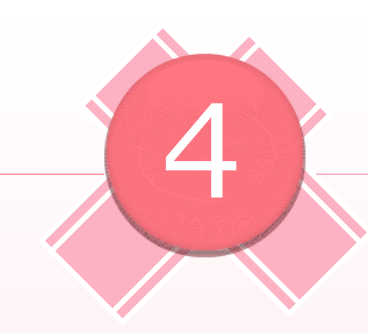

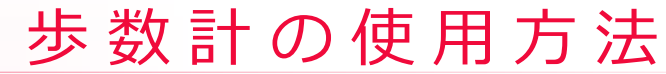

#### 4-1 歩数計を持ち歩いて測定開始

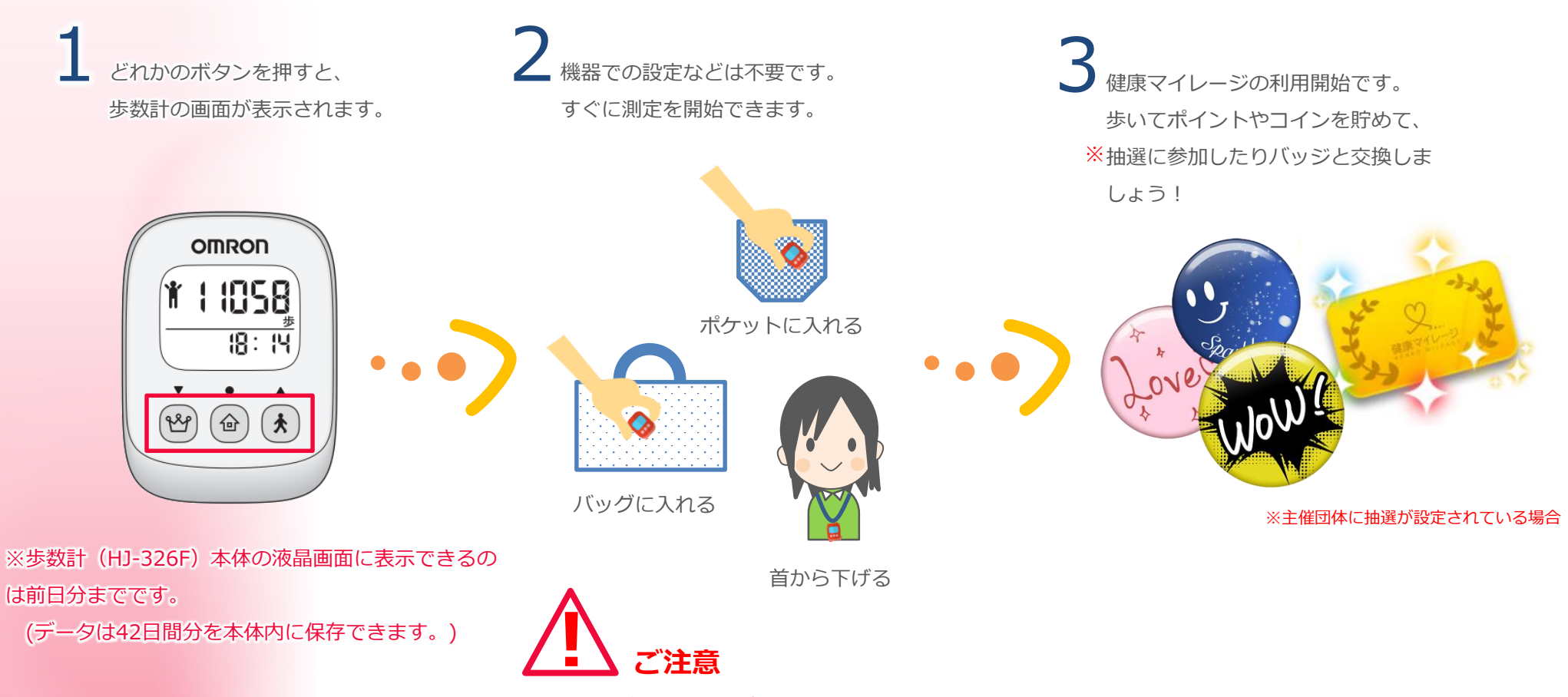

歩数計をズボンの後ろポケットには入れないでください。 座った時に怪我の原因になったり、本体が破損することがあります。

#### 4-2 歩数データを送信しよう

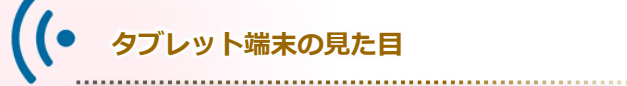

以下のように見た目が異なるタイプがあります。 「健康マイレージ」にログインした状態でマップを利用すると タブレットの設置場所を確認することができます。

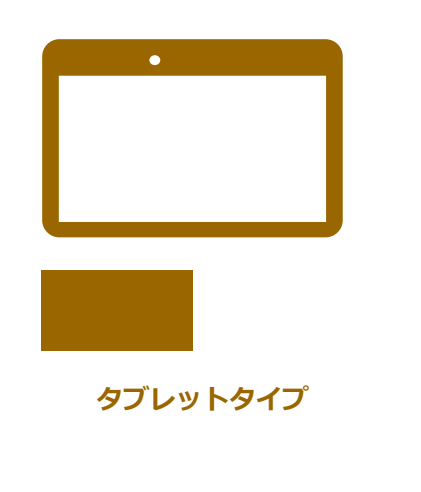

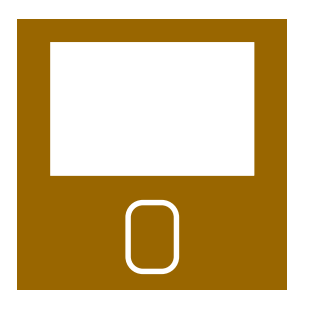

専用端末タイプ

※上記以外の機器を用いた歩数の送信ではマイページで 「歩数を同期」を押すとデータが反映されます。

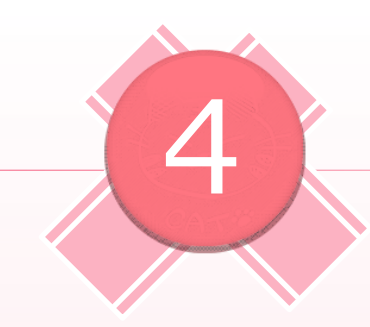

## 歩数計の使用方法

### 4-2 歩数データを送信しよう

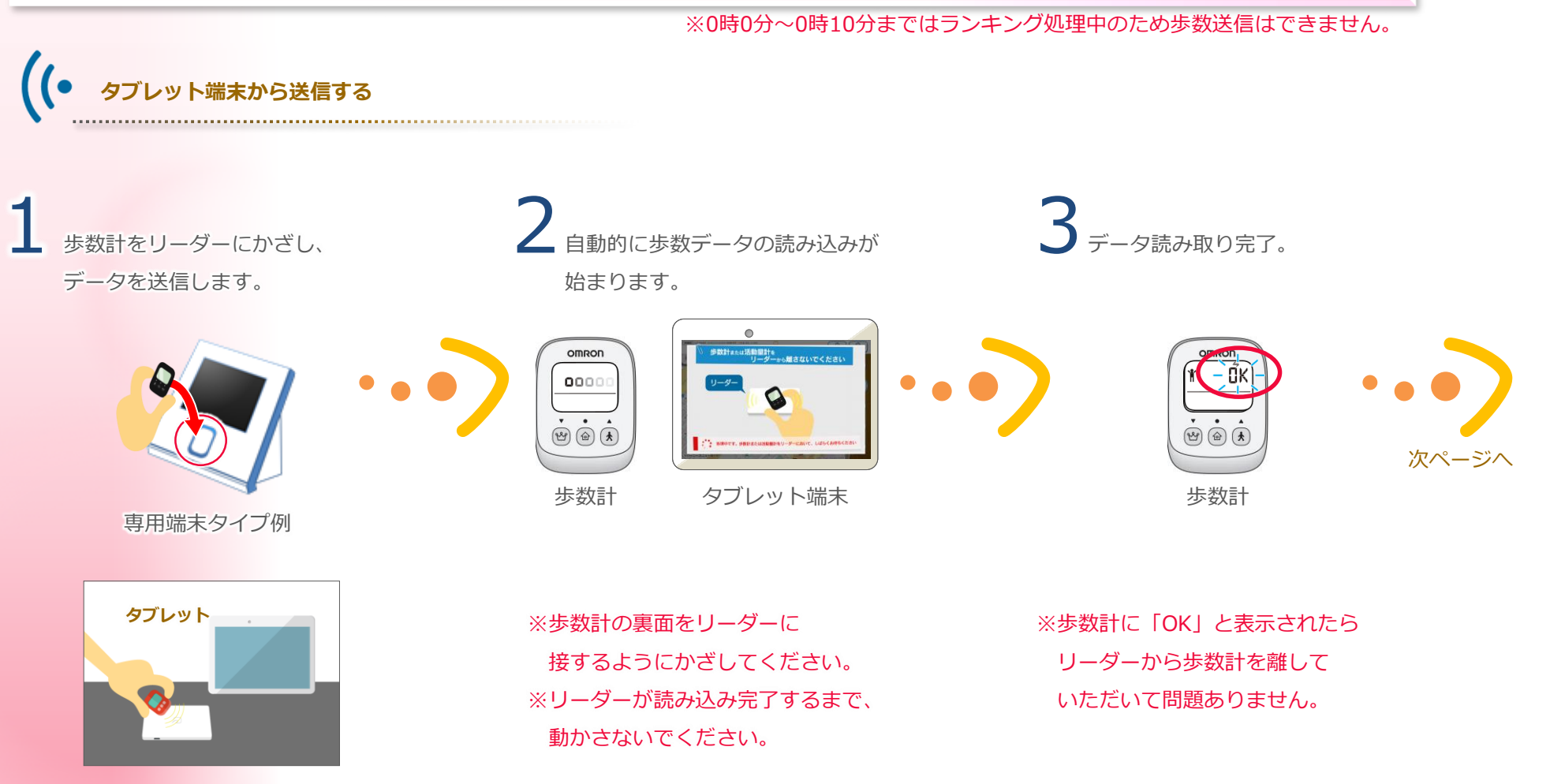

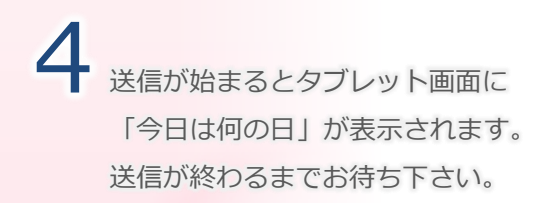

5 送信が完了すると送信した歩数に 応じてランキングやボーナス、目 標達成カレンダーが表示されます。 6 送信完了画面が表示されます。 「もっと詳しく」を選択すると マイページが表示されます。

#### 

タブレット端末

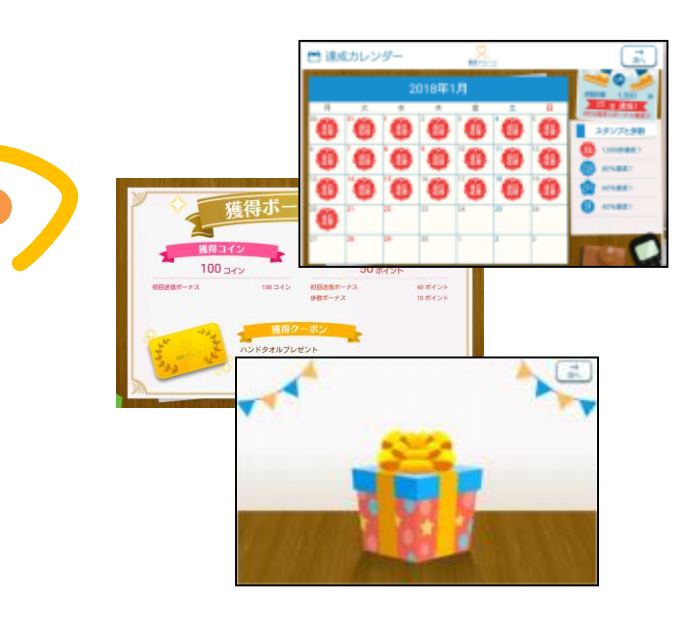

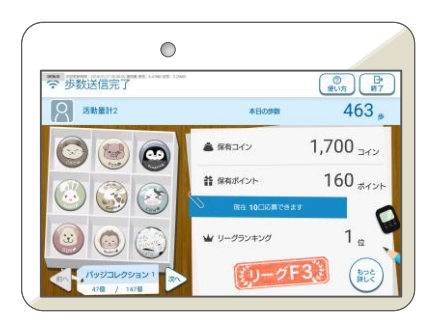

タブレット端末(表示例)

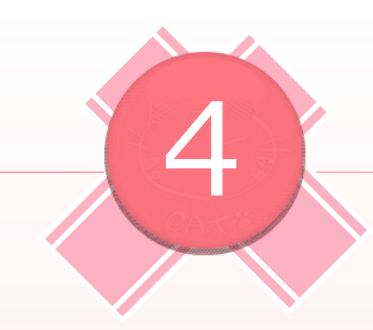

## 歩数計の使用方法

### 4-3 自分のデータを確認しよう

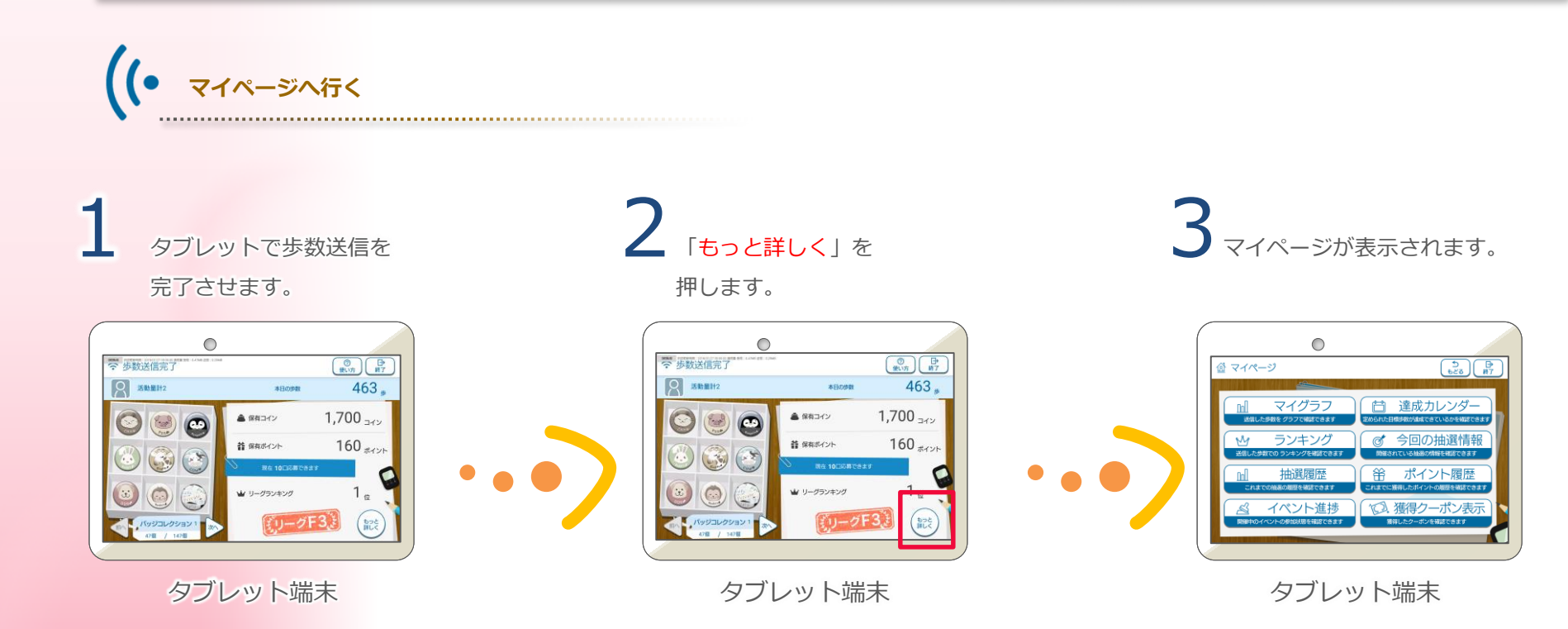

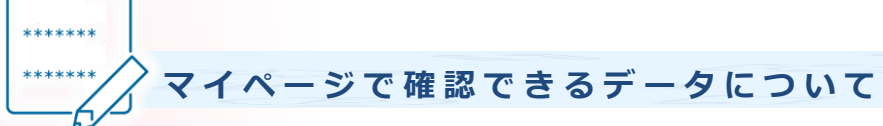

マイグラフ
 今までの歩数の記録を
 グラフで確認できます。

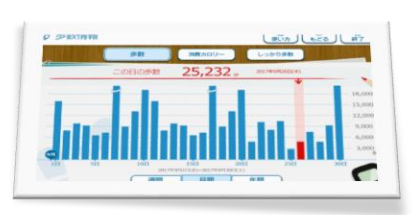

| 分の年代ランキング | (RI)227/72 (101407 |
|-----------|--------------------|
| (1) hys-  | 10,021,            |
| (Ž.) りょう  | 10,010,            |
| (3) ちぉーりー | 10,002=            |
| 4e Ø      | 9,998=             |

 ・ 抽選履歴
 今までの抽選の当落を

 確認できます。

Aベント進捗 参加中のイベントの 進捗を確認できます。

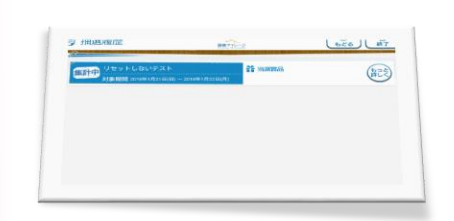

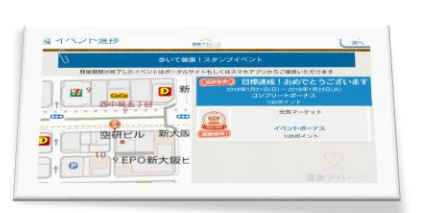

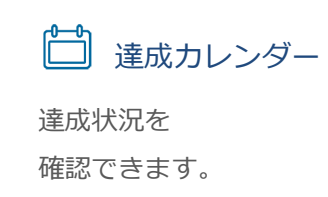

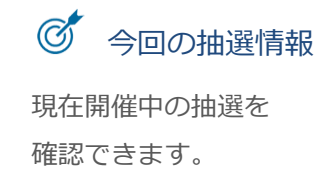

ポイント履歴所持しているポイントを確認できます。

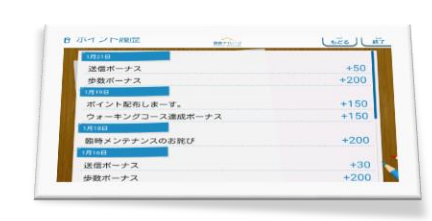

SHORAT (CORMERR)

€E

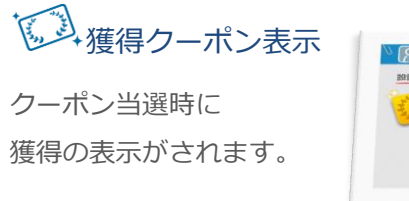

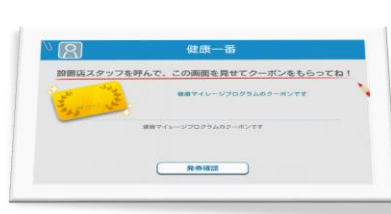

## スマートフォンアプリの設定方法

## **5 - 1** アプリをダウンロードしよう

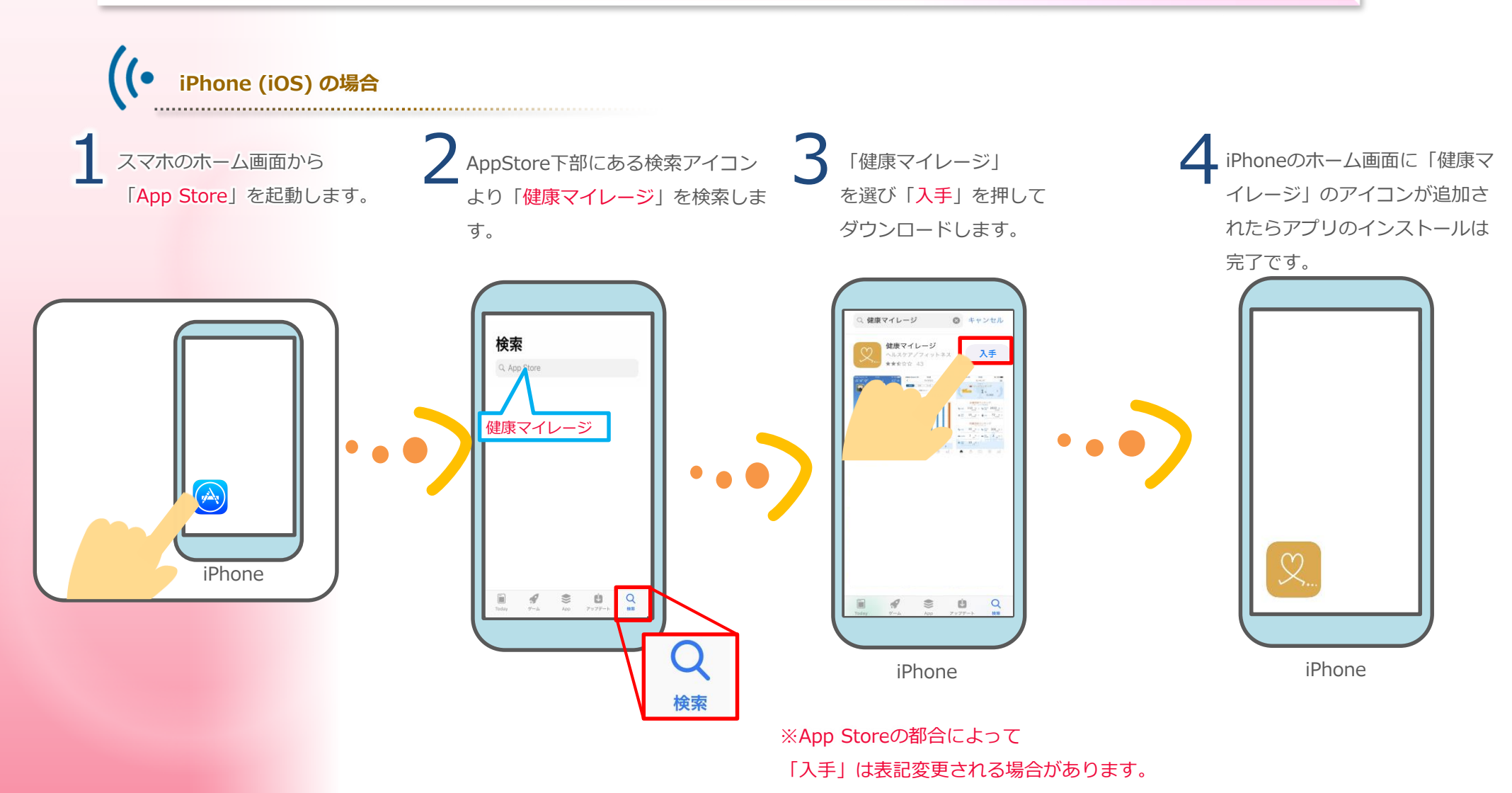

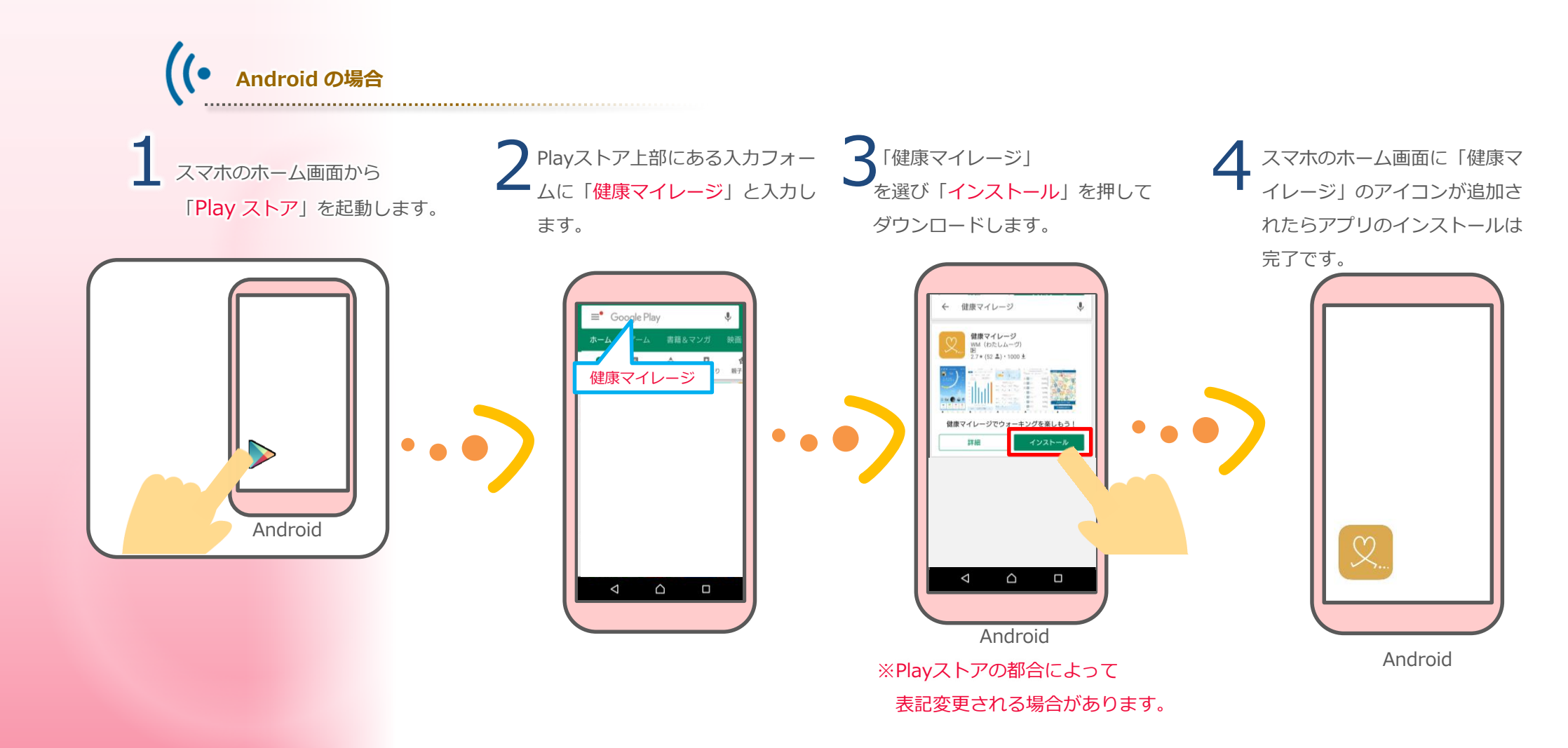

## スマートフォンアプリの設定方法

## 5-2 ログイン

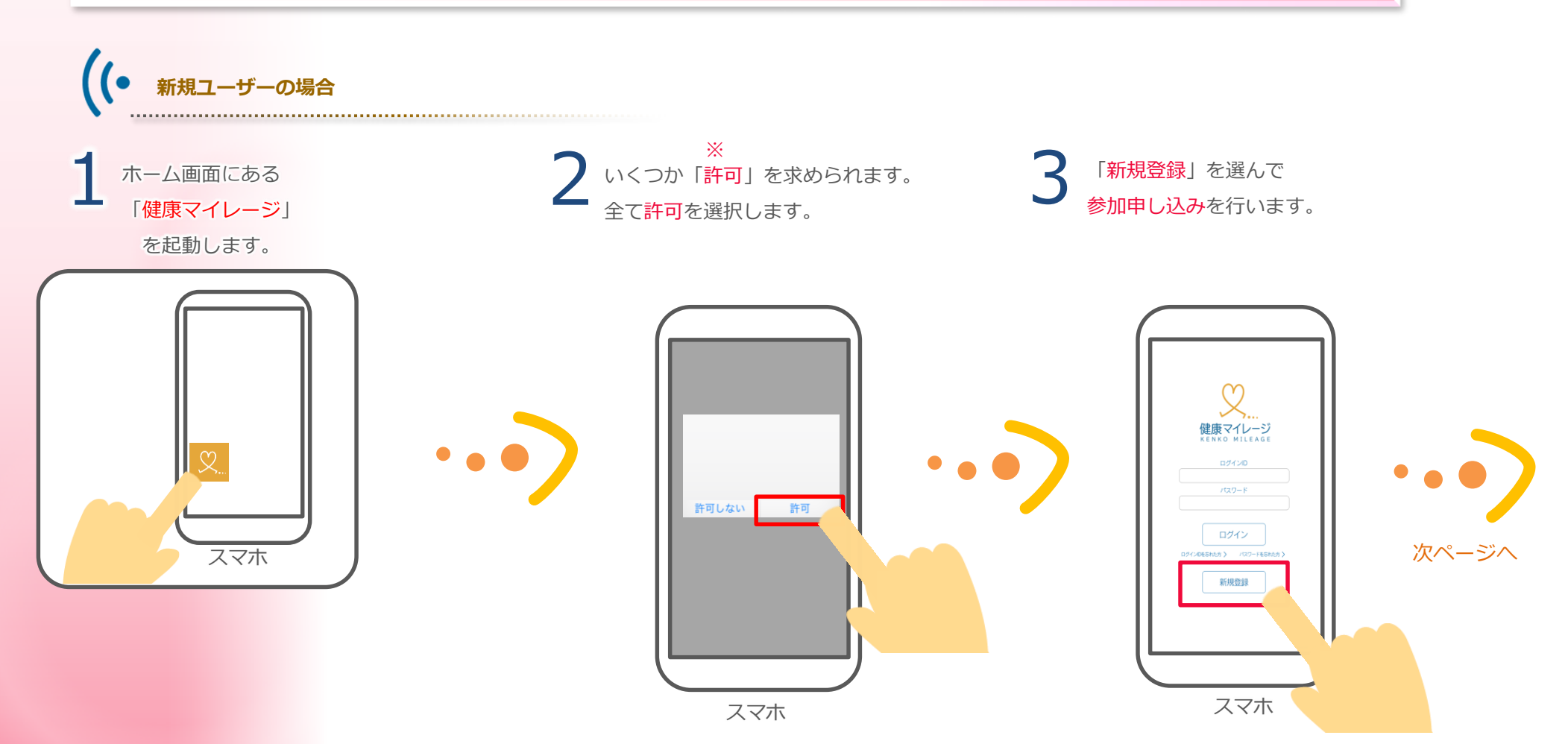

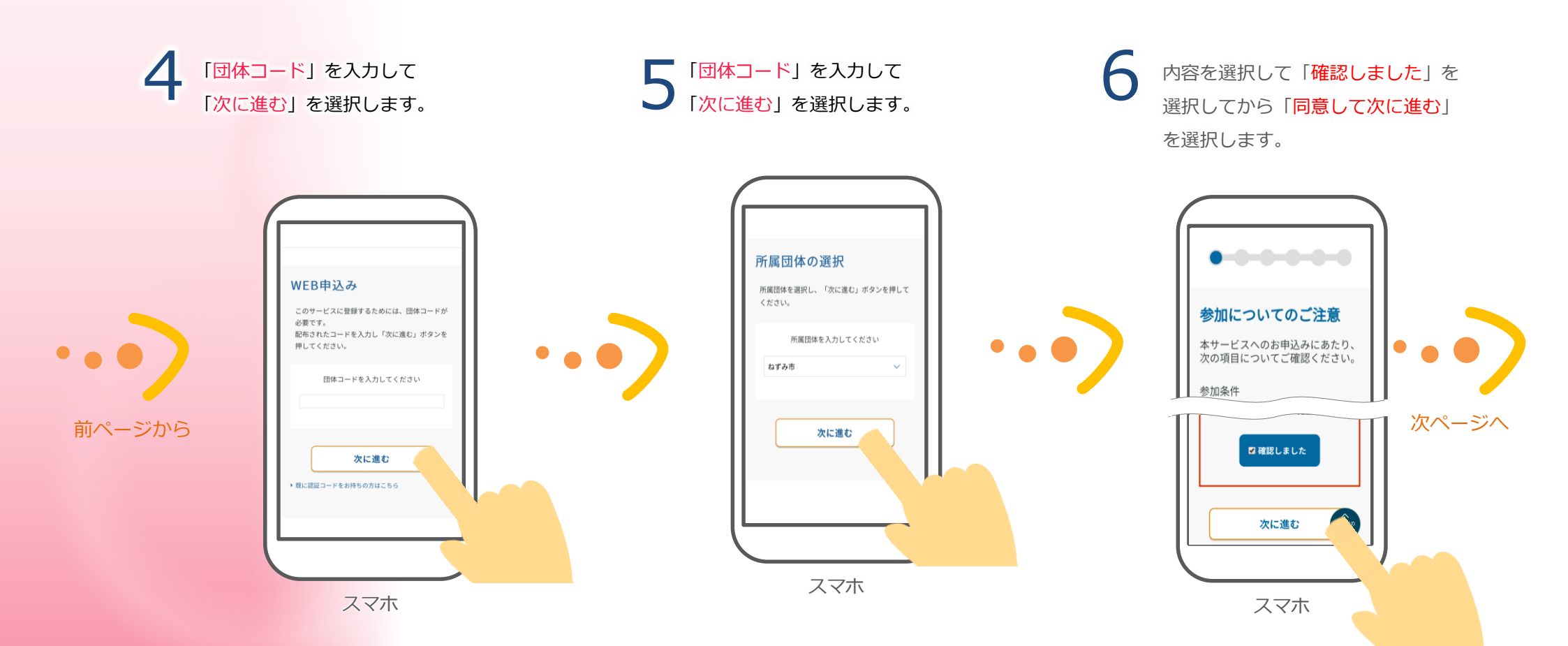

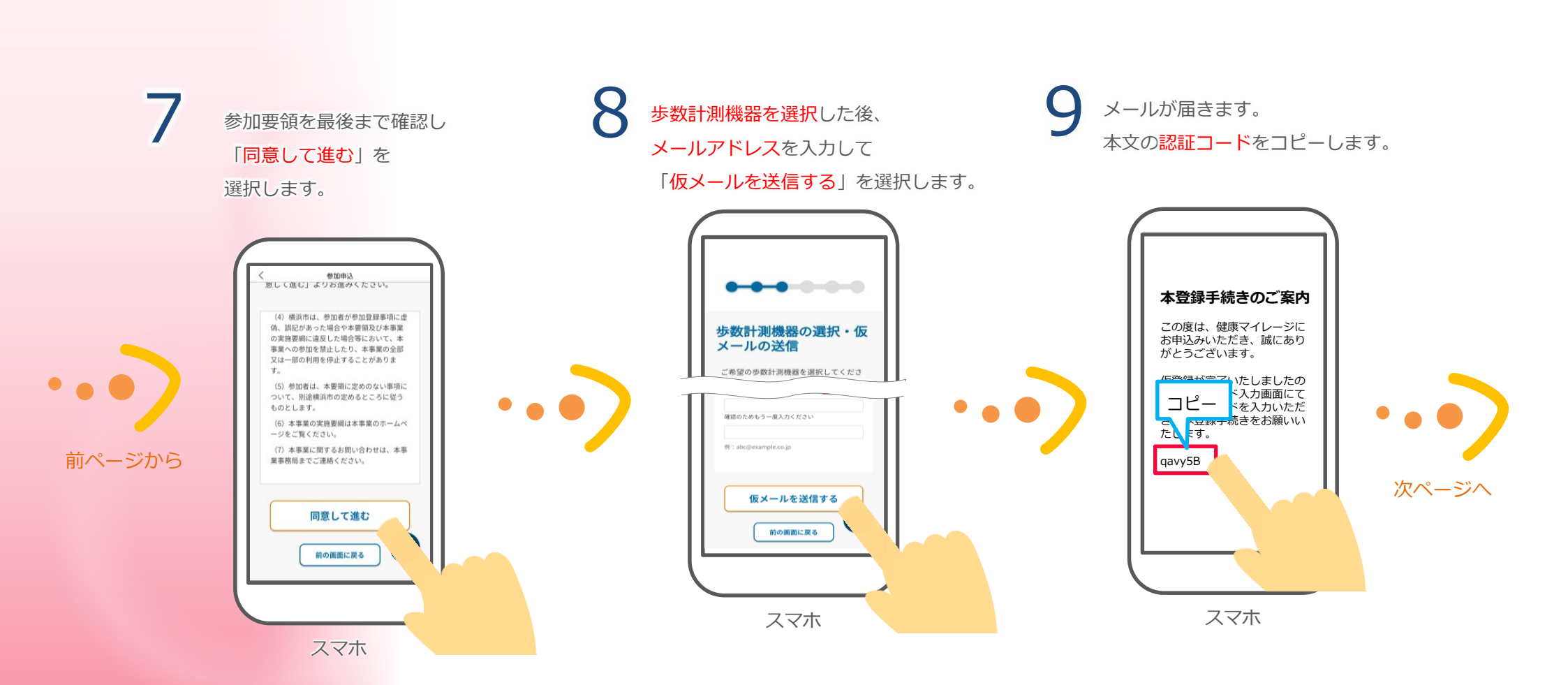

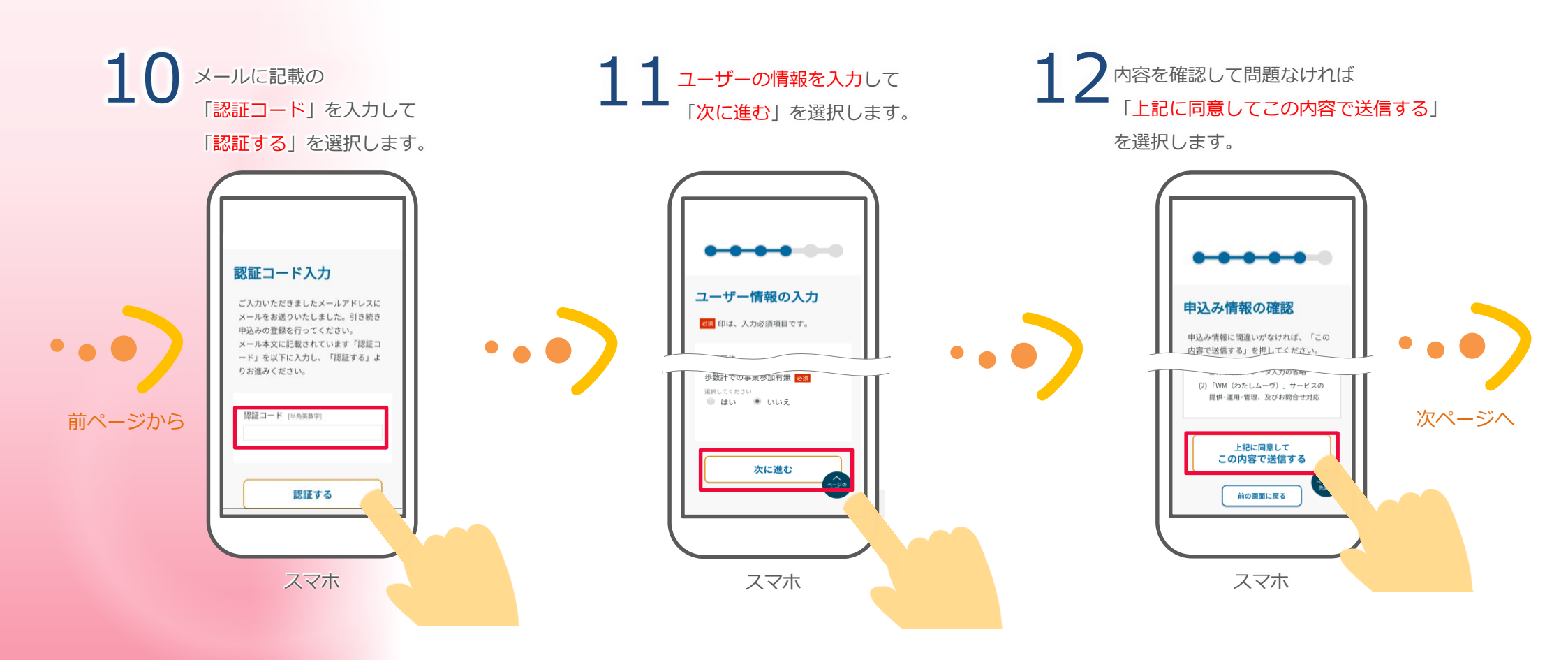

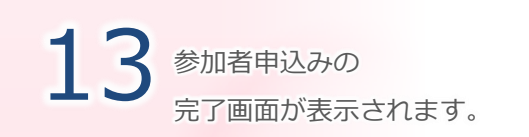

14本登録が完了したメールが届きます。

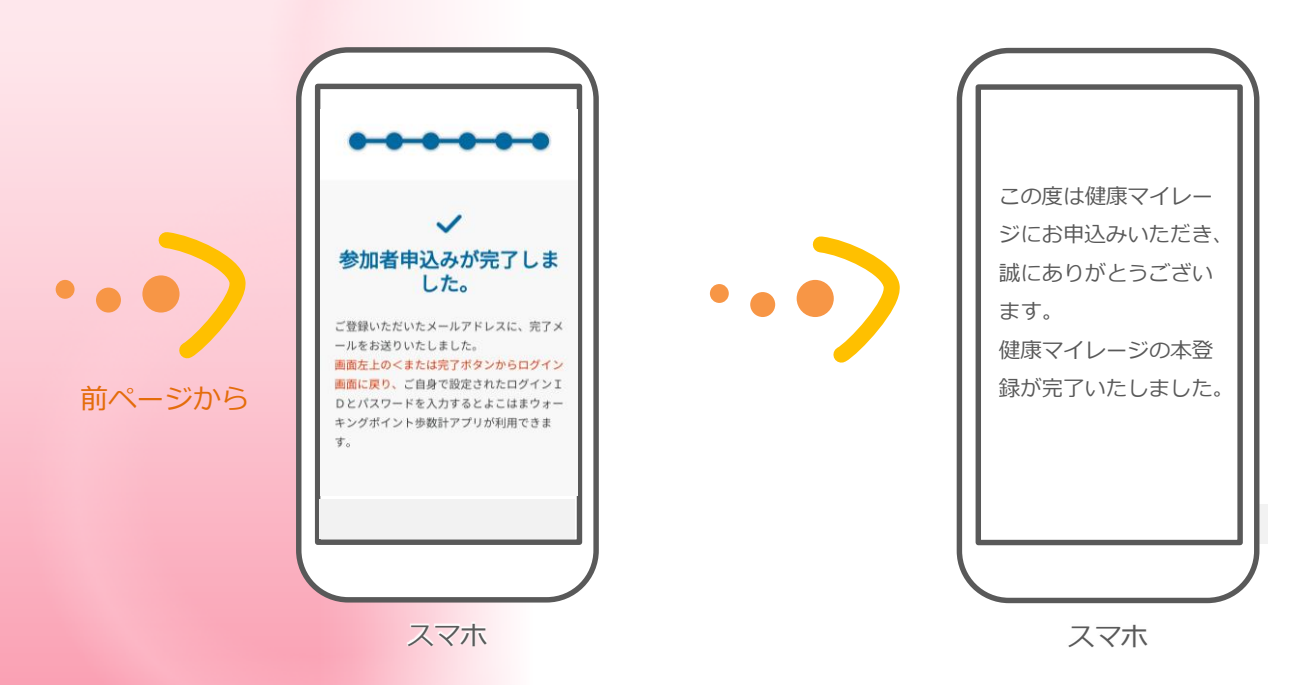

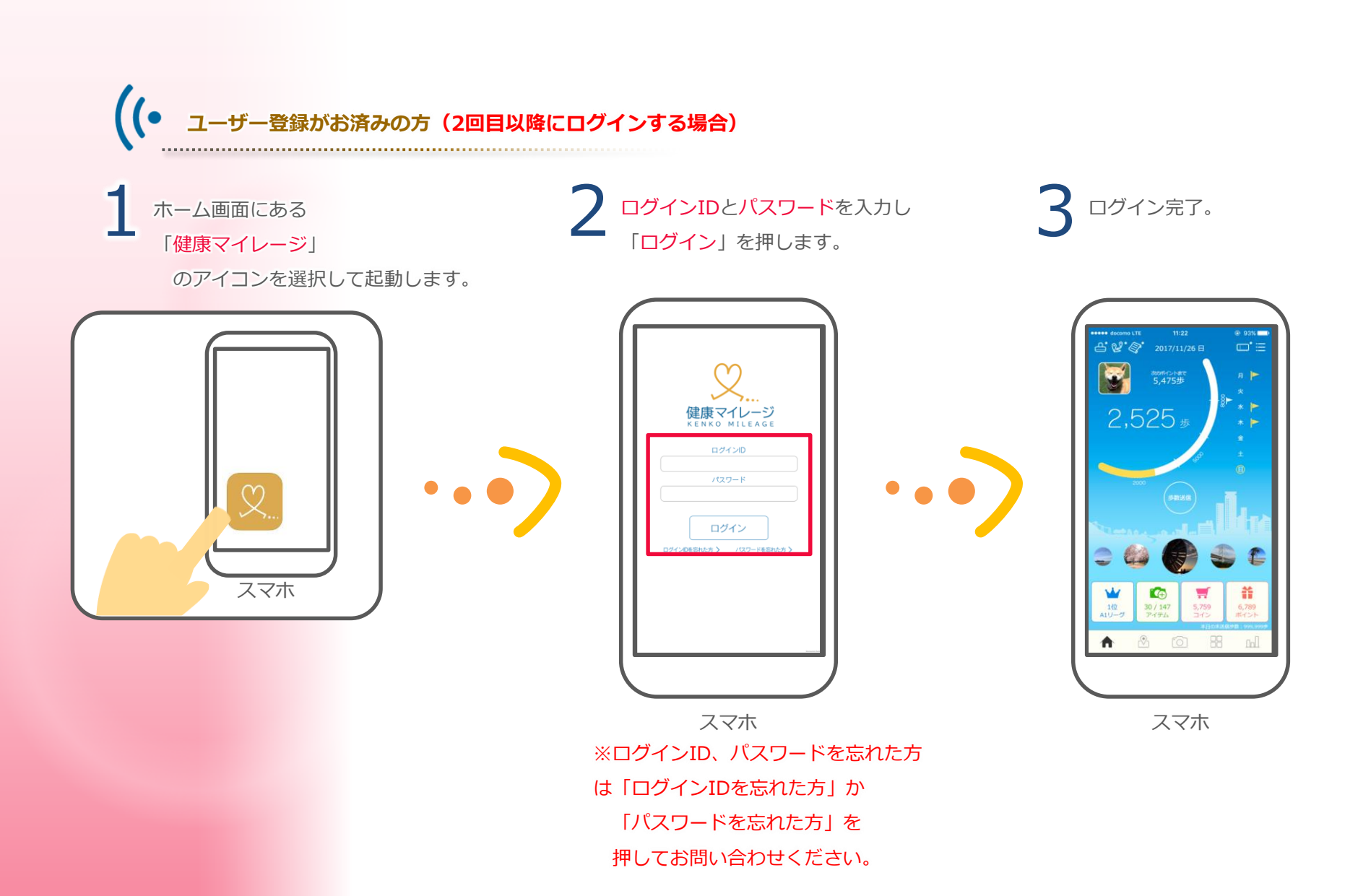

#### 

# スマートフォンアプリの設定方法

iPhone (iOS) の場合

\*\*\*\*\*\* \*\*\*\*\*\*

初回起動時や権限が必要な場合に、「位置情報の利用の許可」と 「"健康マイレージ"にデータの読み出しの許可」を求める メッセージが表示されますので、「許可」を選んで下さい。

アプリの許可と設定

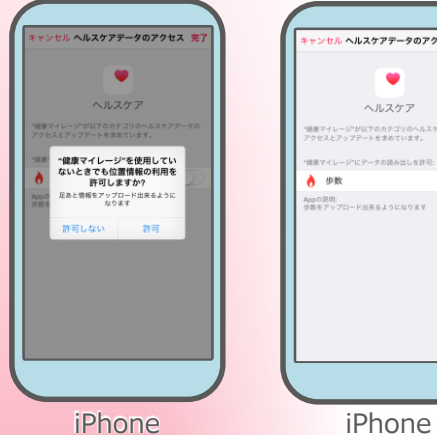

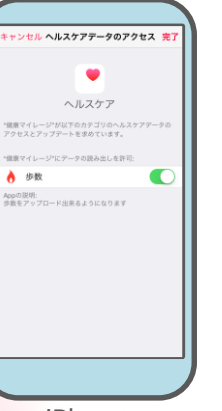

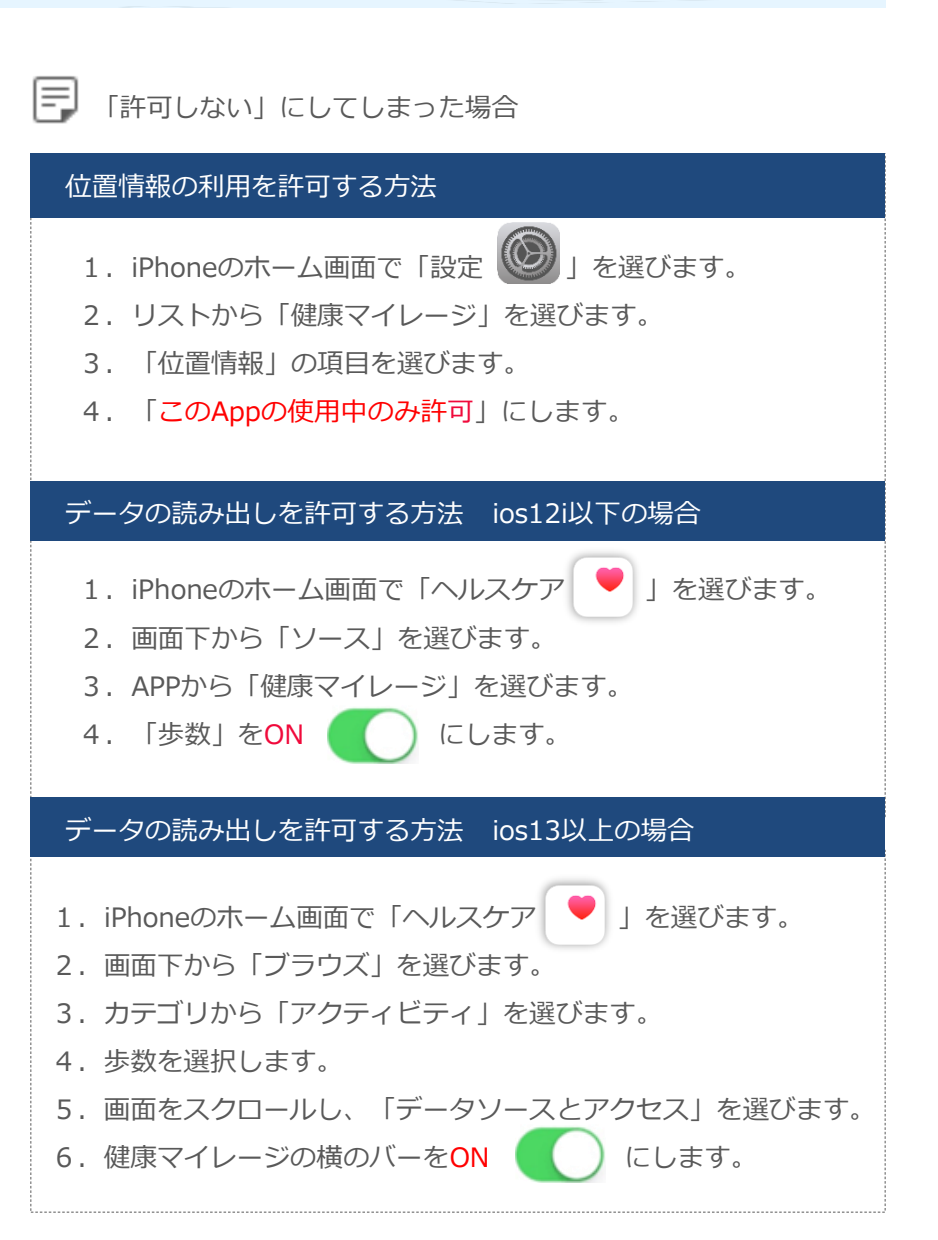

## (• Android の場合

権限が必要な場合に「ファイルへのアクセスの許可」や 「位置情報へのアクセスの許可」、「写真や動画の撮影の許可」を 求めるメッセージが表示されますので「許可」を選んで下さい。

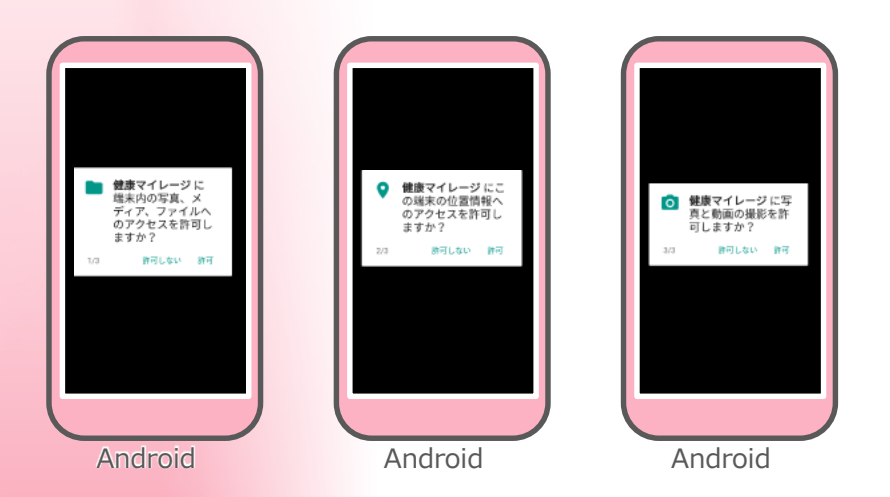

※Google fit と連携させた場合などは文面が異なることがあります。

### 「許可しない」にしてしまった場合

#### 位置情報・ストレージの許可(Google fit と連携していない)

- 1. Androidの「設定」を選びます。
- 2. 「アプリ」または「アプリケーションを管理」を選びます。
- 3. リストから「健康マイレージ」を選びます。
- 4. 「権限」または「許可」を選びます。
- 「ストレージ」をONにします。
   「位置情報」をONにします。

#### 位置情報・ストレージの許可(Google fit と連携している)

- 1. Androidのホーム画面で「Fit 💙」を選びます。
- 2. 左上の「設定 📃 」を選びます。
- 3.「アクティビティの検出」をONにします。 「高精度の位置情報」をONにします。

#### カメラの許可

- 1. Androidの「設定」を選びます。
- 2. 「アプリ」または「アプリケーションを管理」を選びます。
- 3. リストから「健康マイレージ」を選びます。
- 4. 「権限」または「許可」を選びます。
- 5. 「カメラ」を<mark>ON</mark>にします。

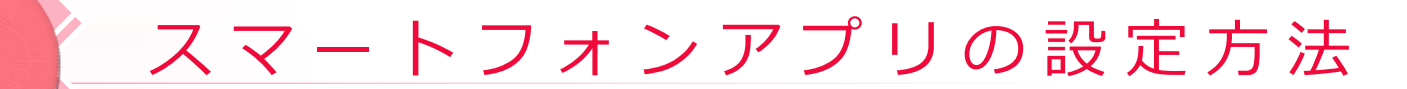

### 5-3 プロフィール写真を設定しよう

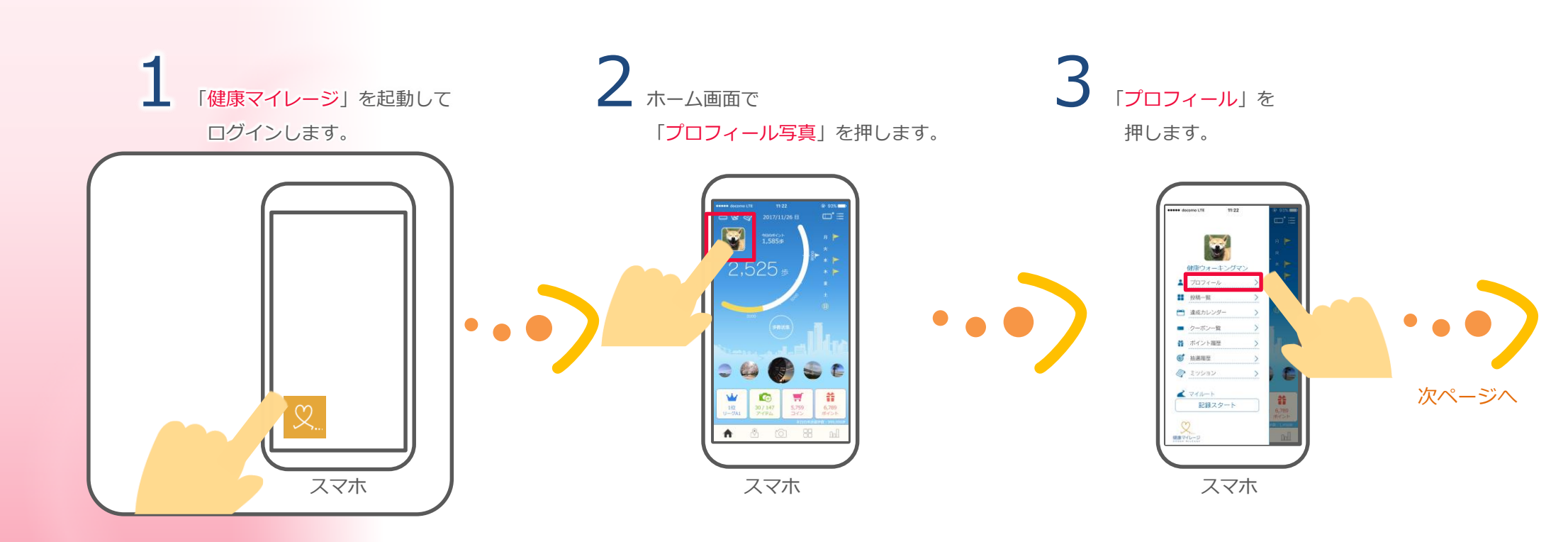

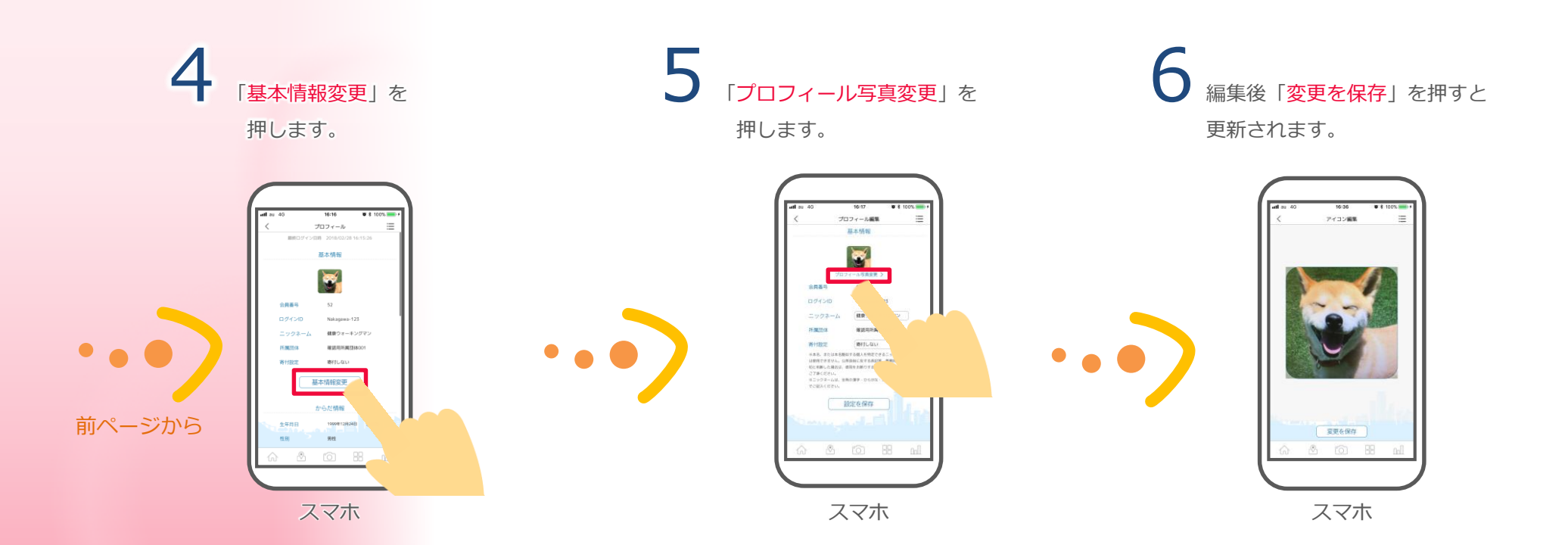

# スマートフォンアプリの使用方法

#### **6-1** スマホを持ち歩いて測定開始

6

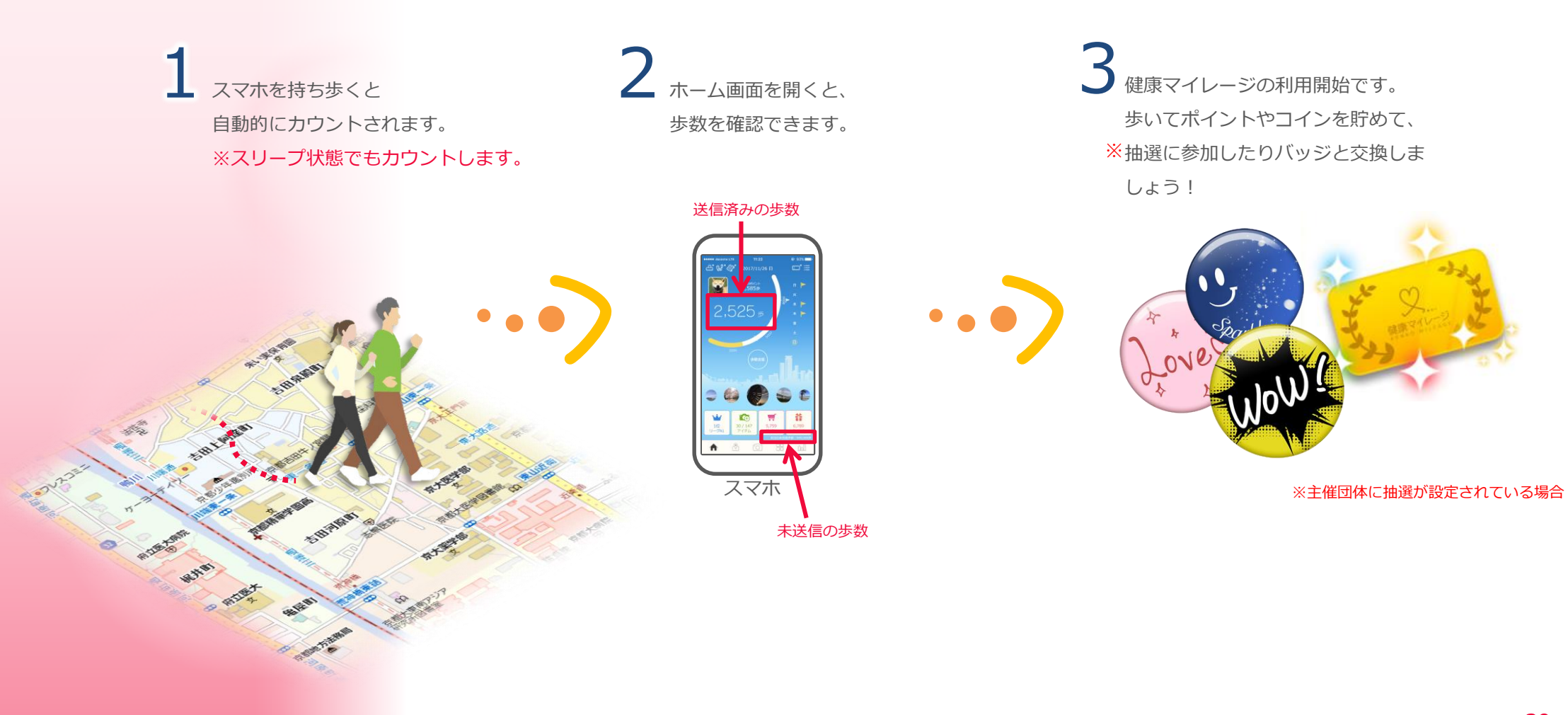

### 6-2 歩数データを送信しよう

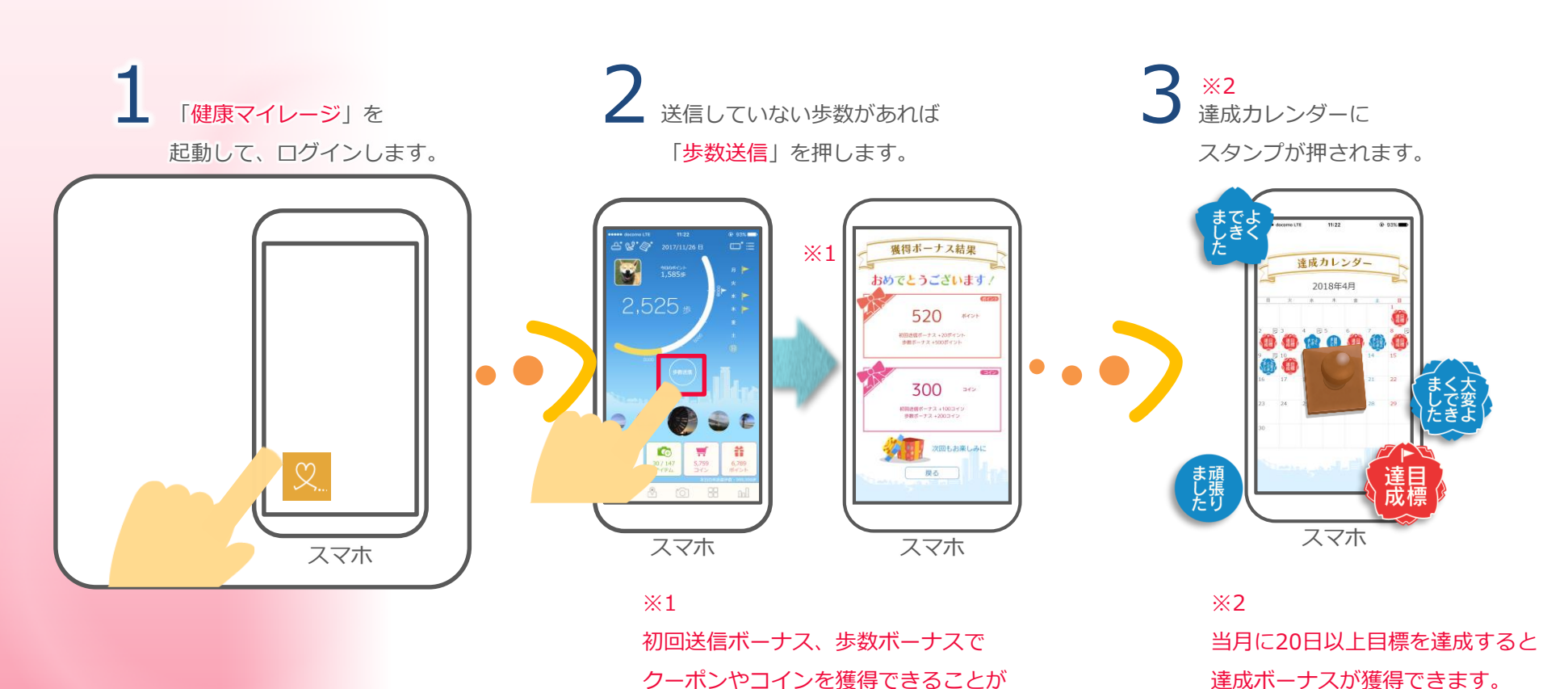

あります。

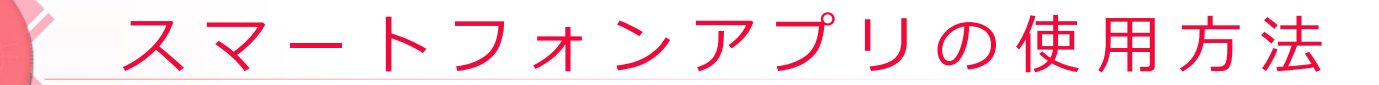

#### 6-3 自分のデータを確認しよう

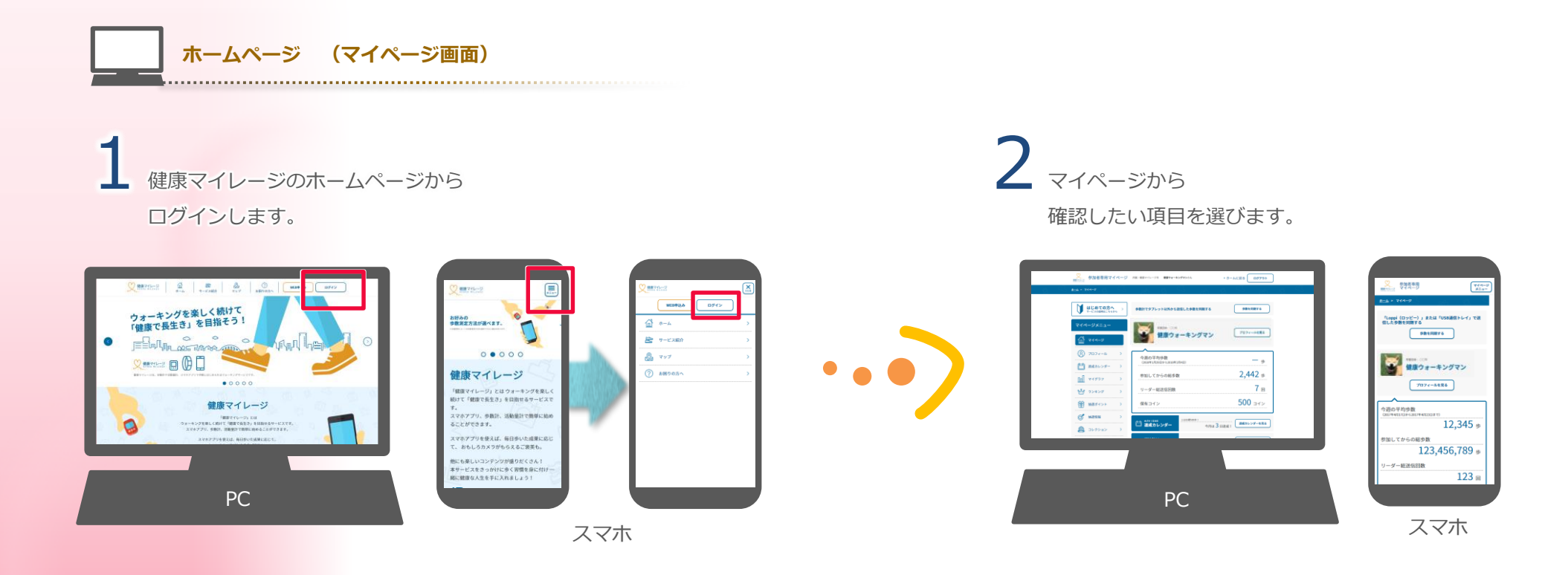

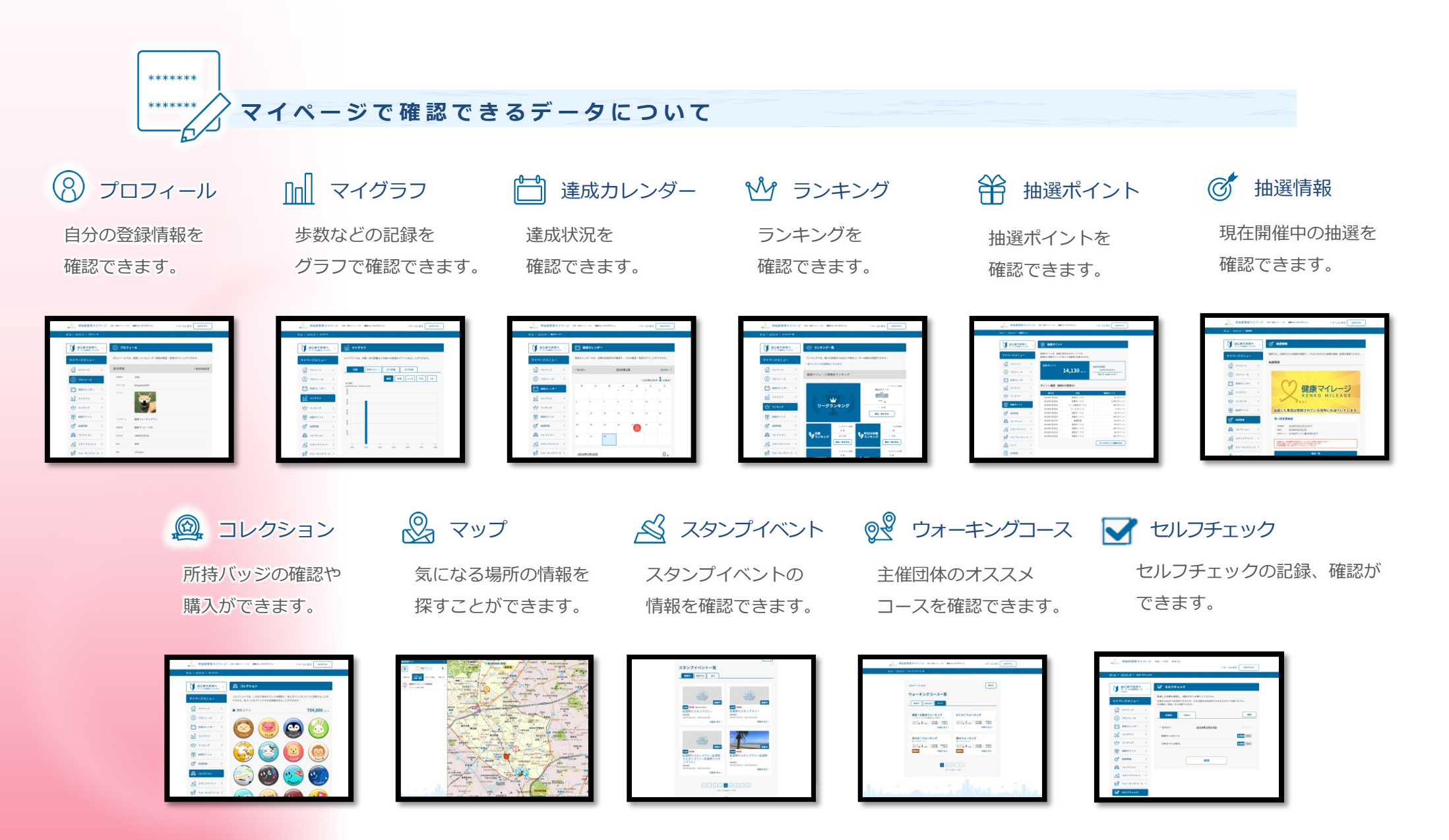

## スマートフォンアプリの使用方法

### 6-3 自分のデータを確認しよう

6

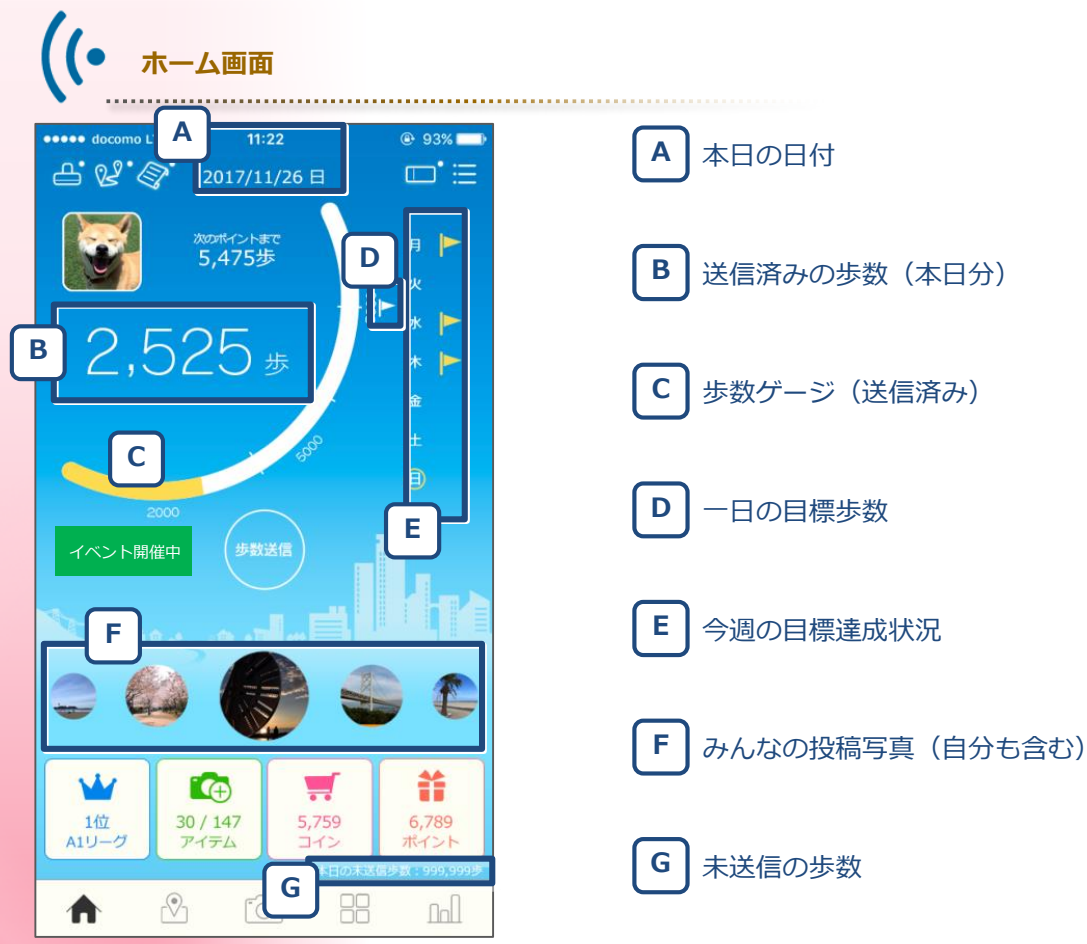

※主催団体によっては表示が異なる場合がございます。

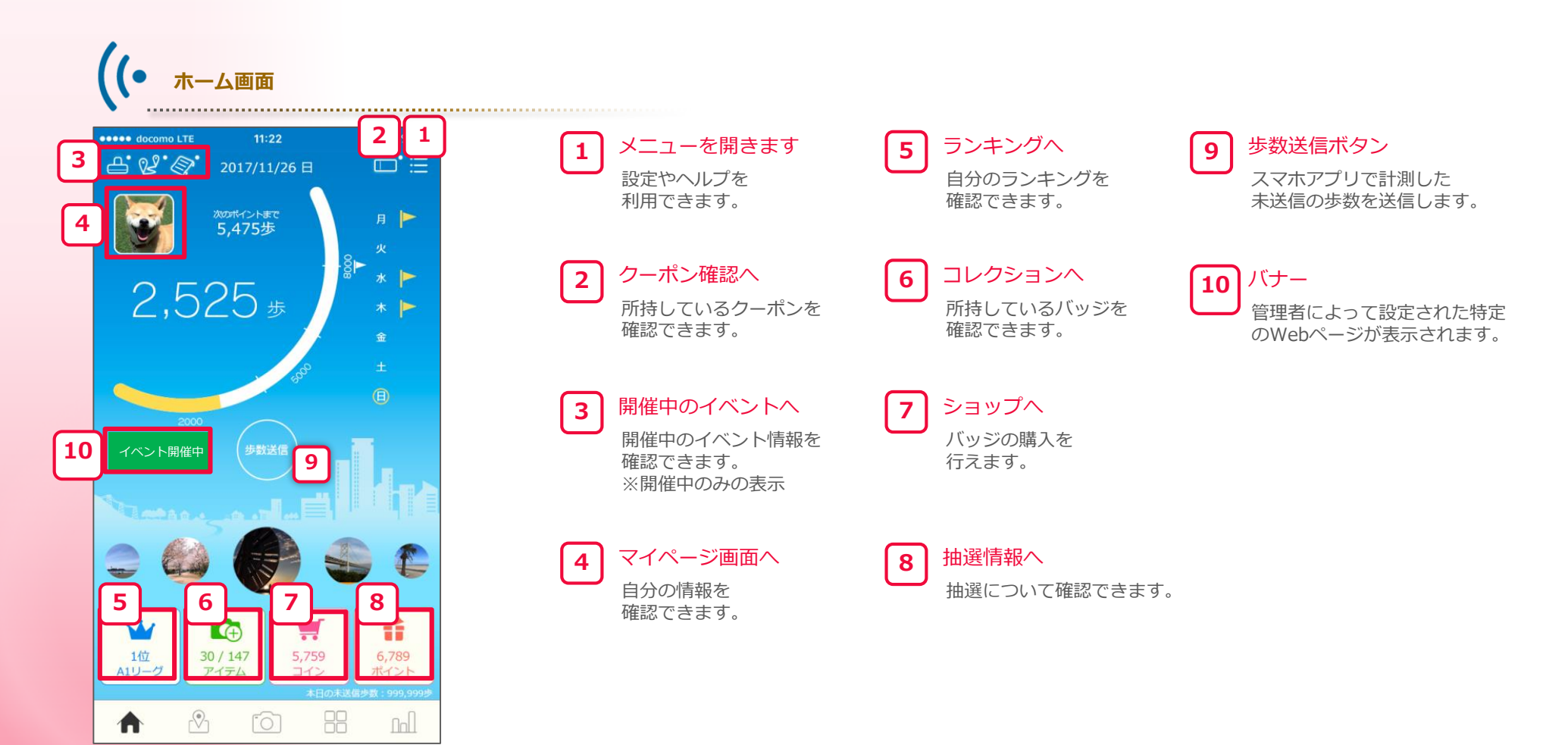

※主催団体によっては表示が異なる場合がございます。

## スマートフォンアプリの使用方法

#### 6 - 3 自分のデータを確認しよう

16

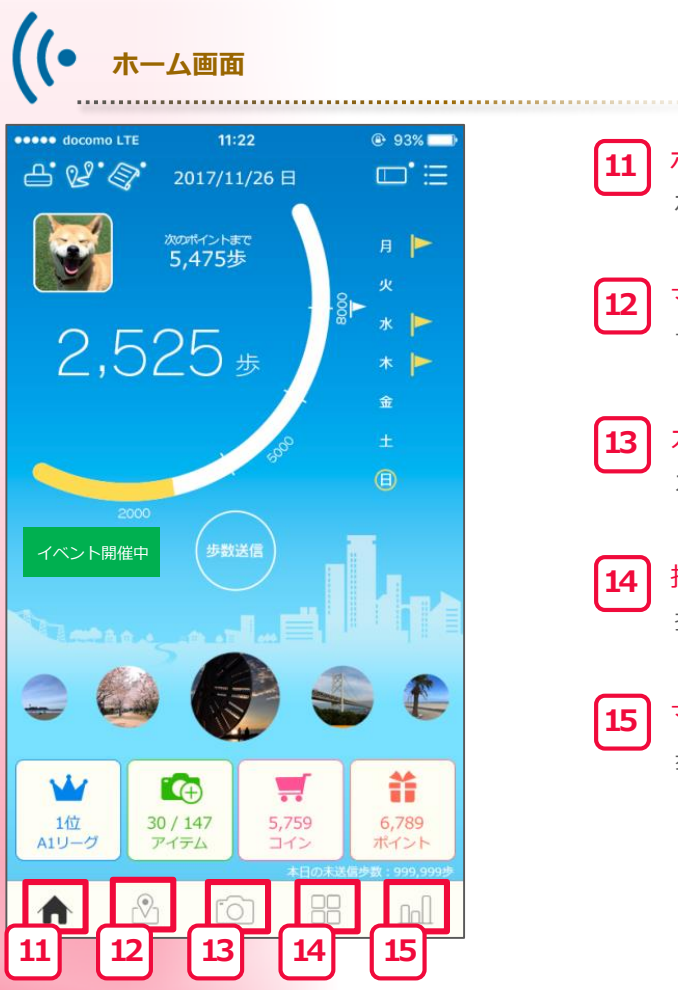

ホーム画面へ 11 ホーム画面へ戻ります。

マップ画面へ 12 マップを確認できます。

カメラを起動 13 カメラモードを起動します。

投稿一覧へ 14 投稿写真を見ることができます。

15

#### マイグラフへ

歩数のグラフを確認できます。

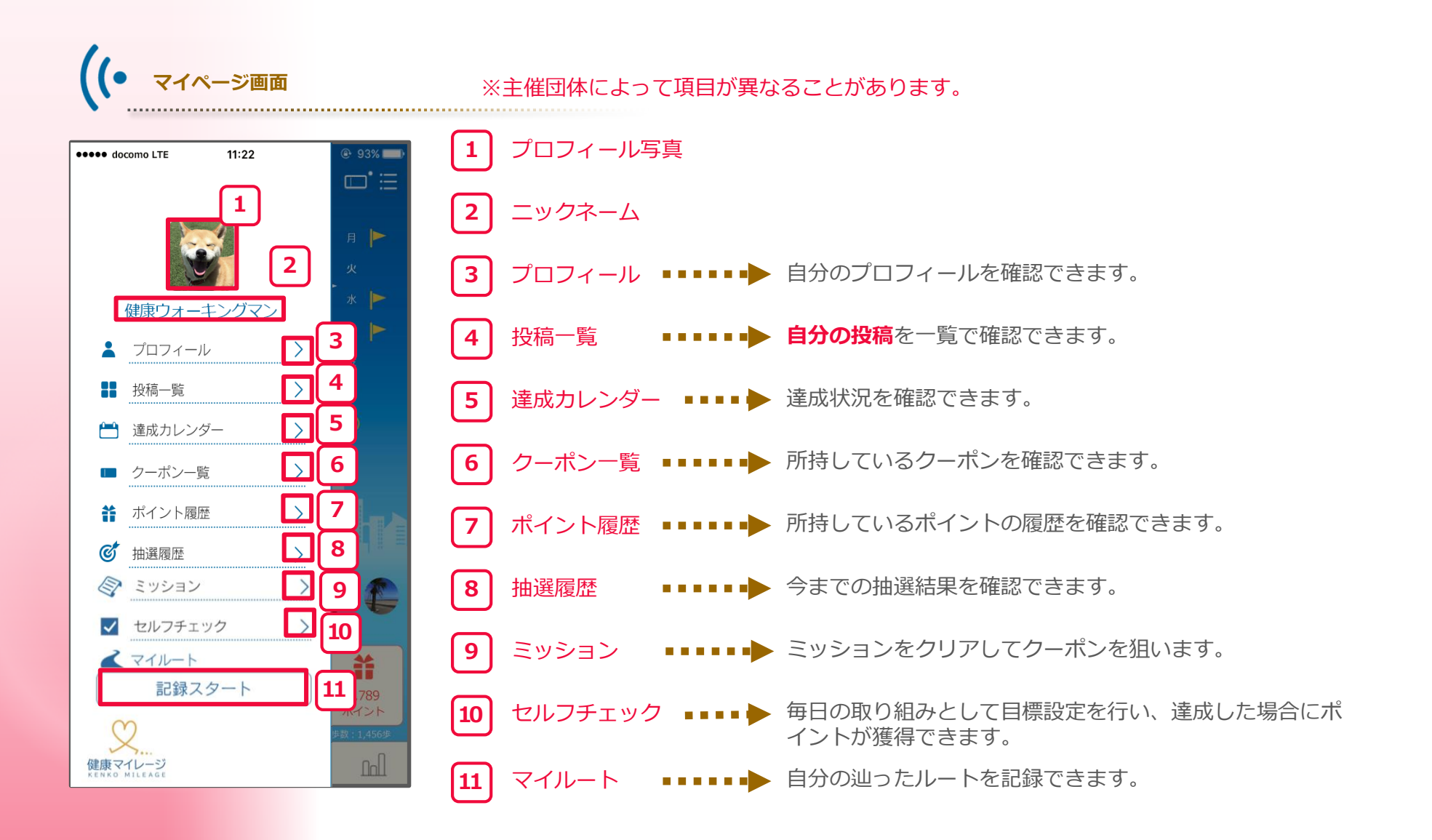

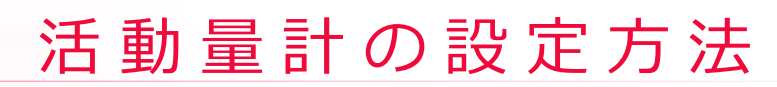

お申込完了後、参加者の方には以下のものが送られてきます。

#### 7-1 同封物を確認しよう

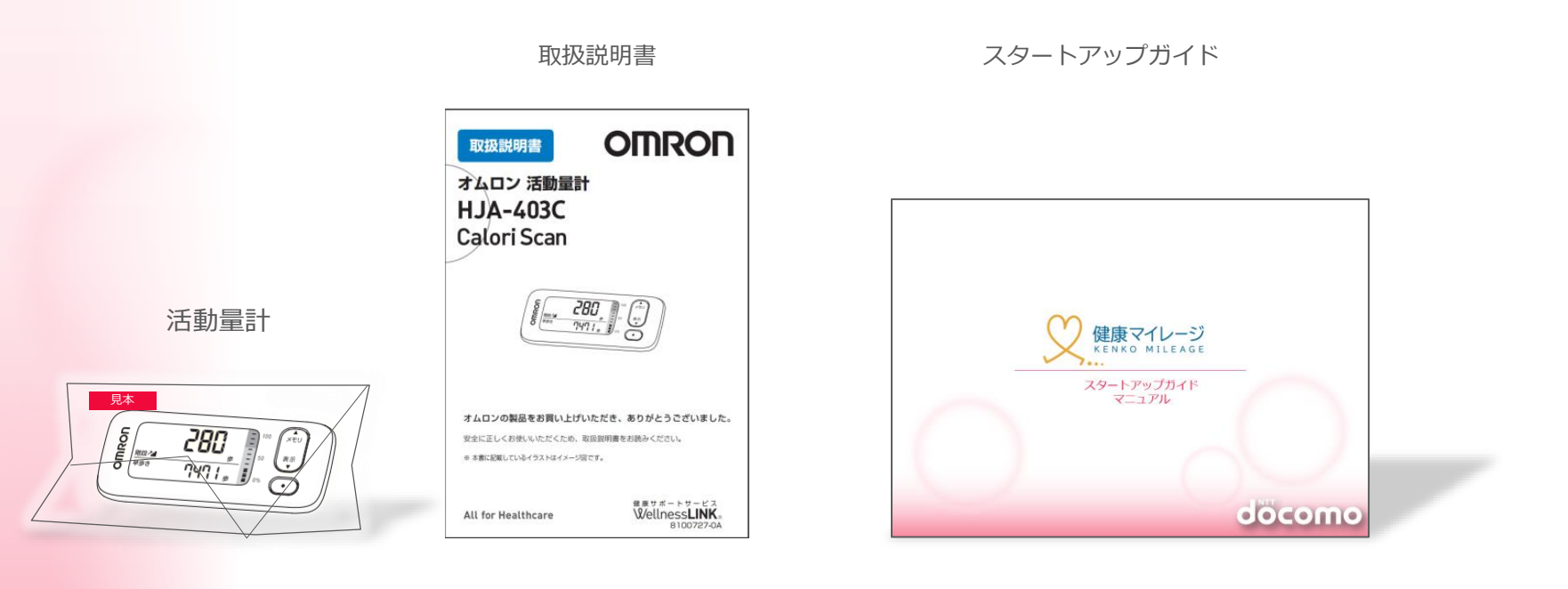

▲ ご注意 主催している団体ごとに同封物は異なる場合があります。

### 7-2 活動量計を包装から取り出そう

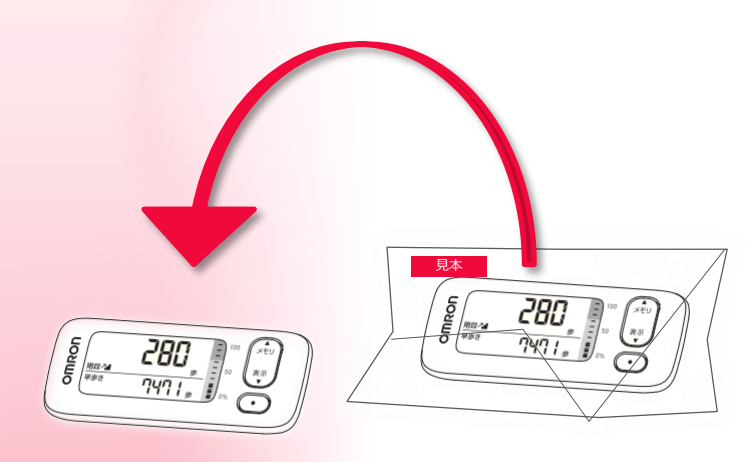

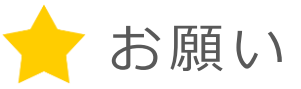

まずは、今まで1日どれくらい歩いていたか、
 確認することからはじめましょう。

 2. 画面を見ながらウォーキングすると危険です。

 絶対にしないようにお願いします。

## 活動量計の設定方法

### 7-3 活動量計の初期設定をしよう

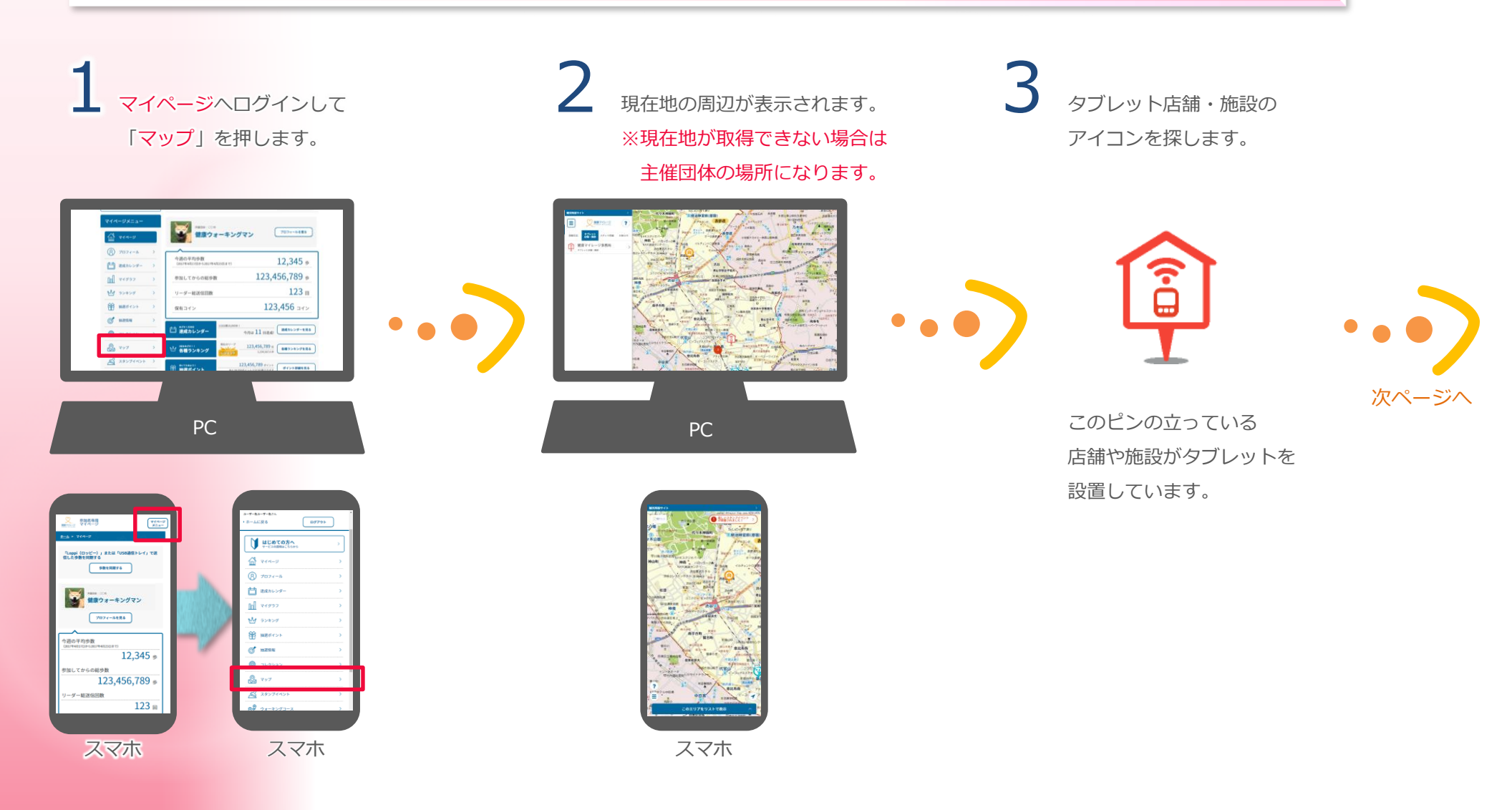

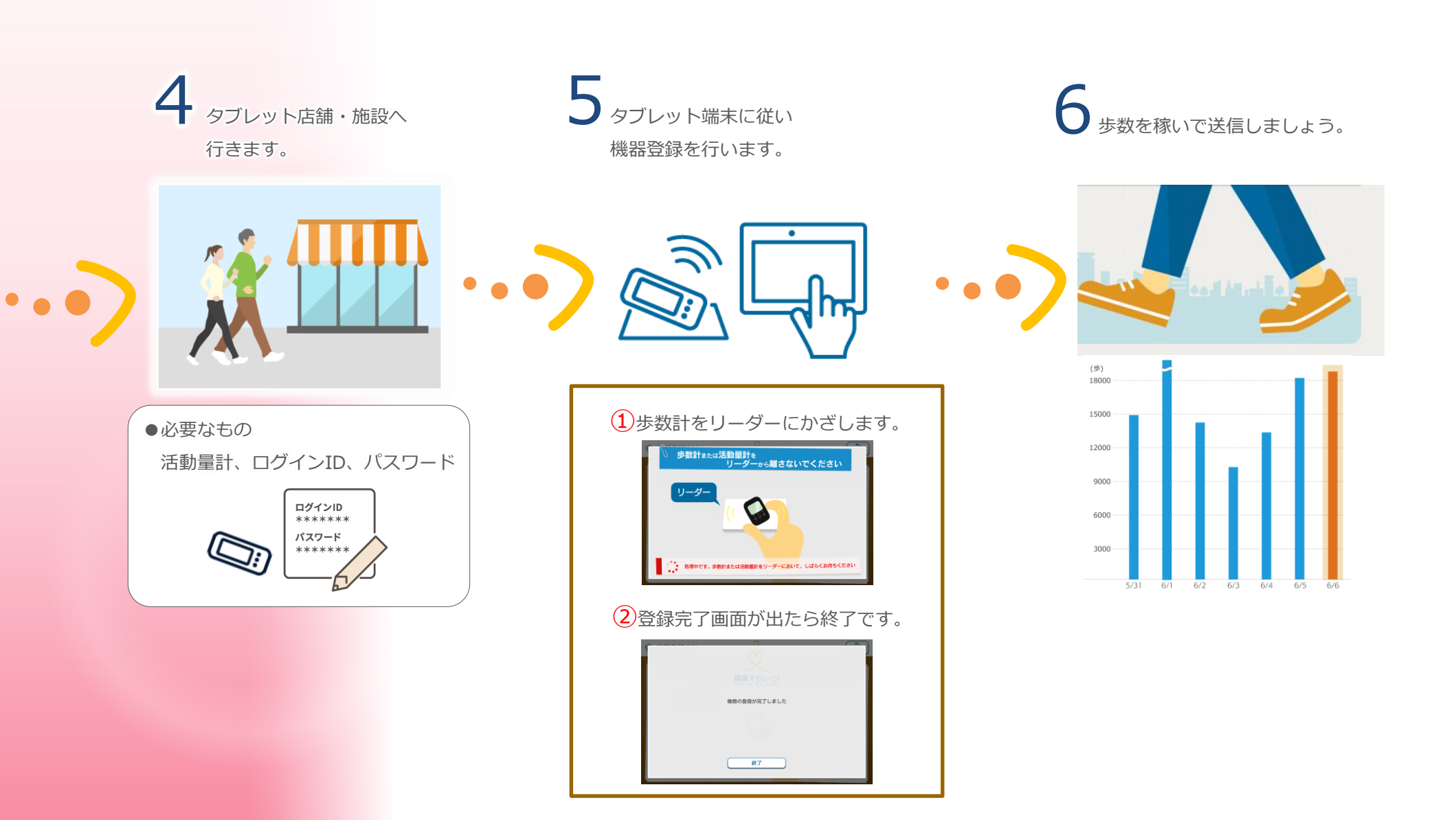

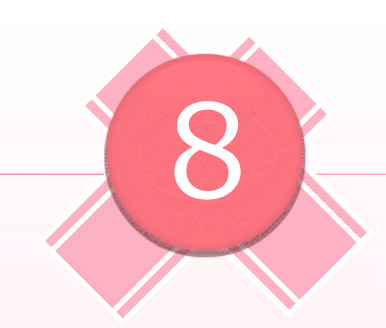

# 活動量計の使用方法

### 8-1 活動量計を持ち歩いて測定開始

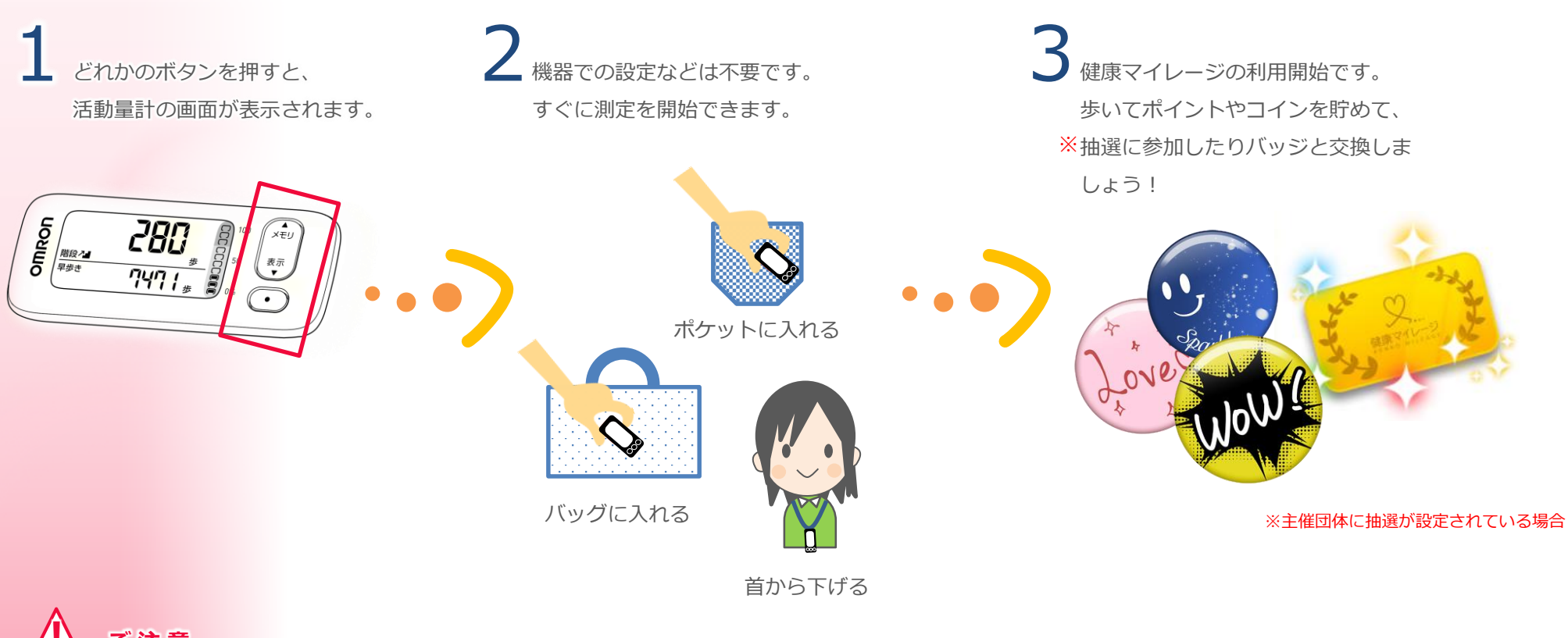

⚠️ご注意

ズボンの後ろポケットには入れないでください。

座った時に怪我の原因になったり、本体が破損することがあります。

### 8-2 歩数データを送信しよう

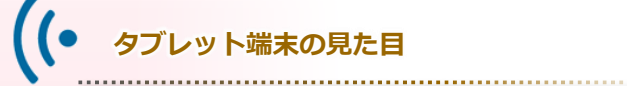

以下のように見た目が異なるタイプがあります。 「健康マイレージ」にログインした状態でマップを利用すると タブレットの設置場所を確認することができます。

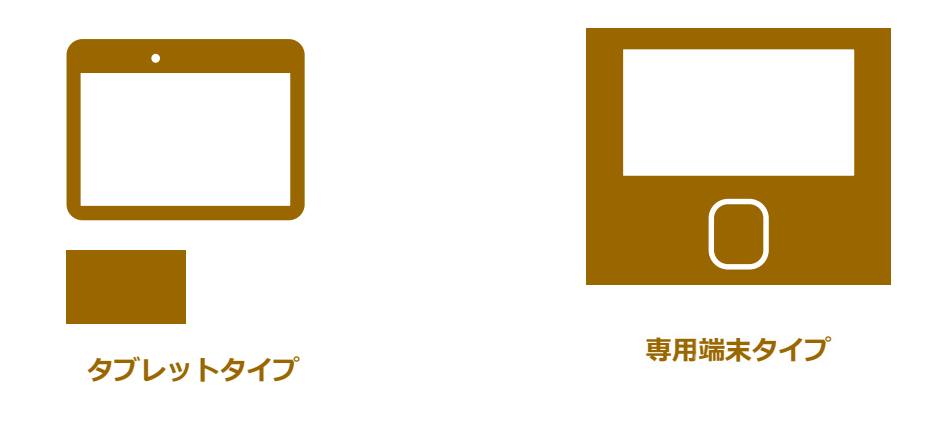

※上記以外の機器を用いた歩数の送信ではマイページで 「歩数を同期」を押すとデータが反映されます。

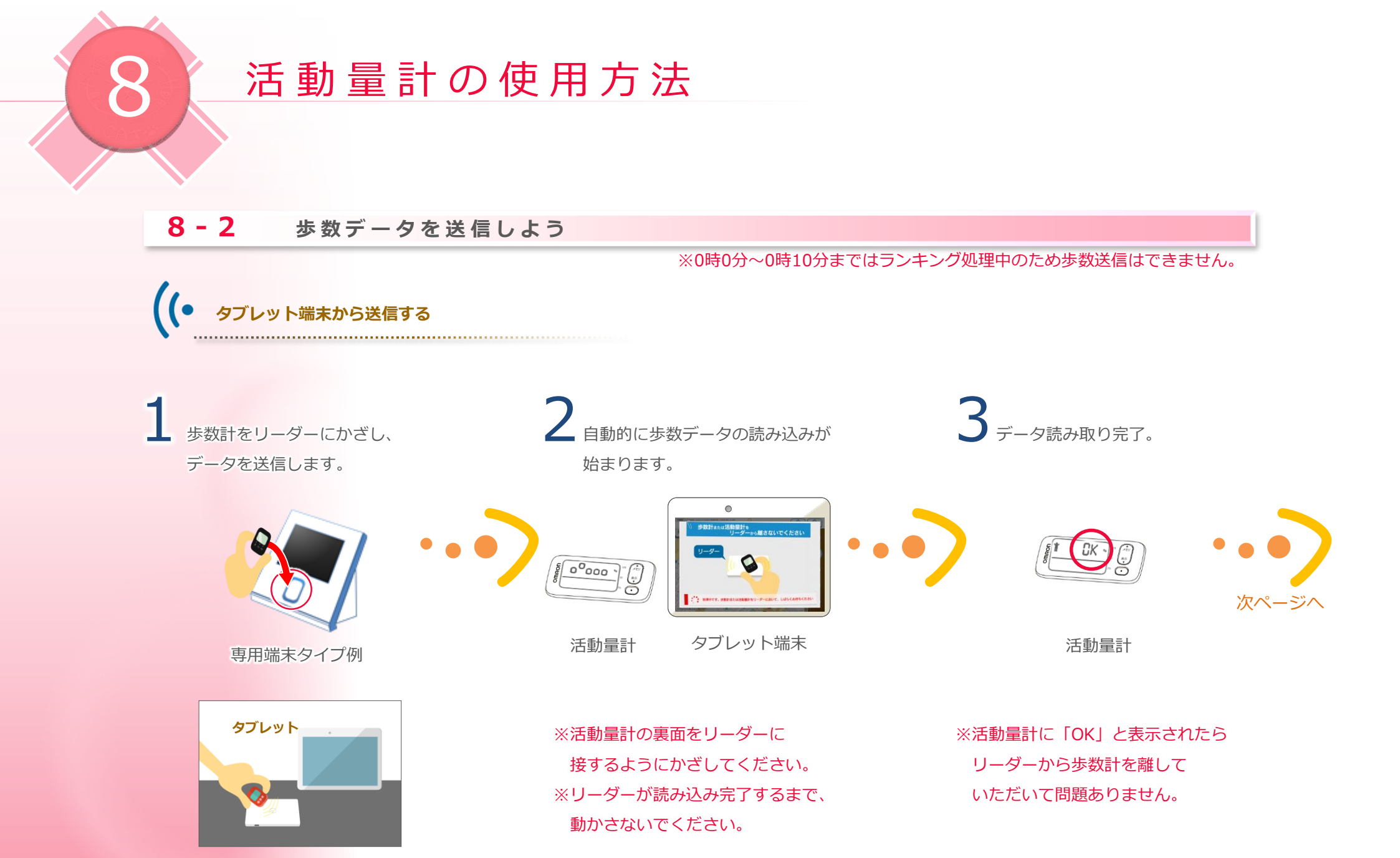

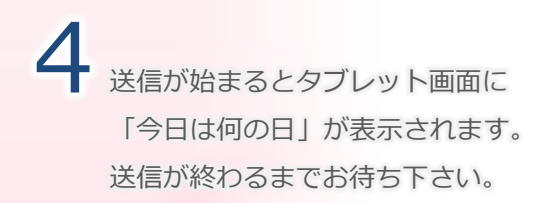

5 送信が完了すると送信した歩数に 応じてランキングやボーナス、目 標達成カレンダーが表示されます。 6 送信完了画面が表示されます。 「もっと詳しく」を選択すると マイページが表示されます。

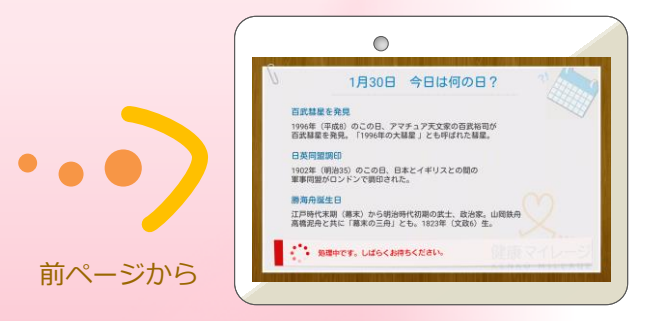

タブレット端末

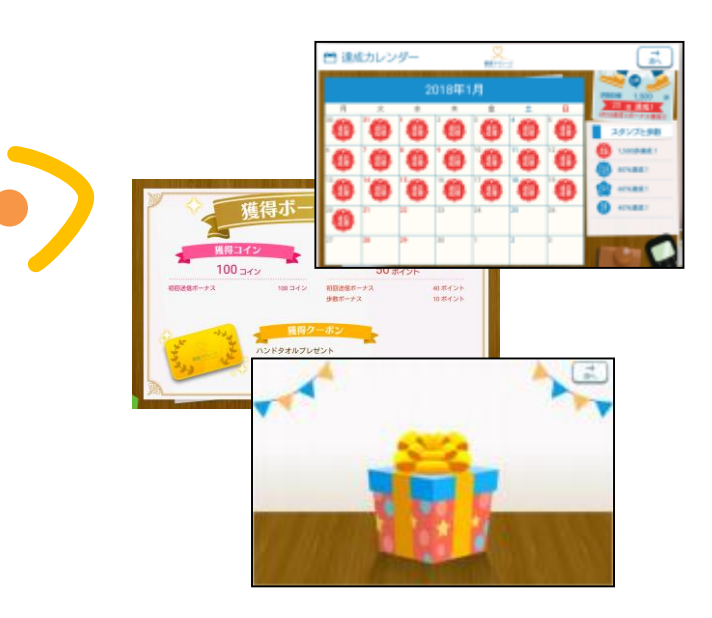

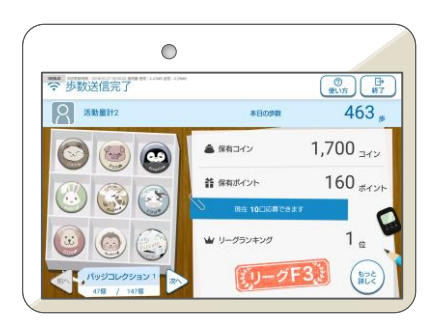

タブレット端末(表示例)

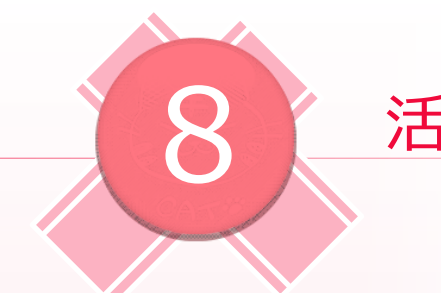

## 活動量計の使用方法

### 8-3 自分のデータを確認しよう

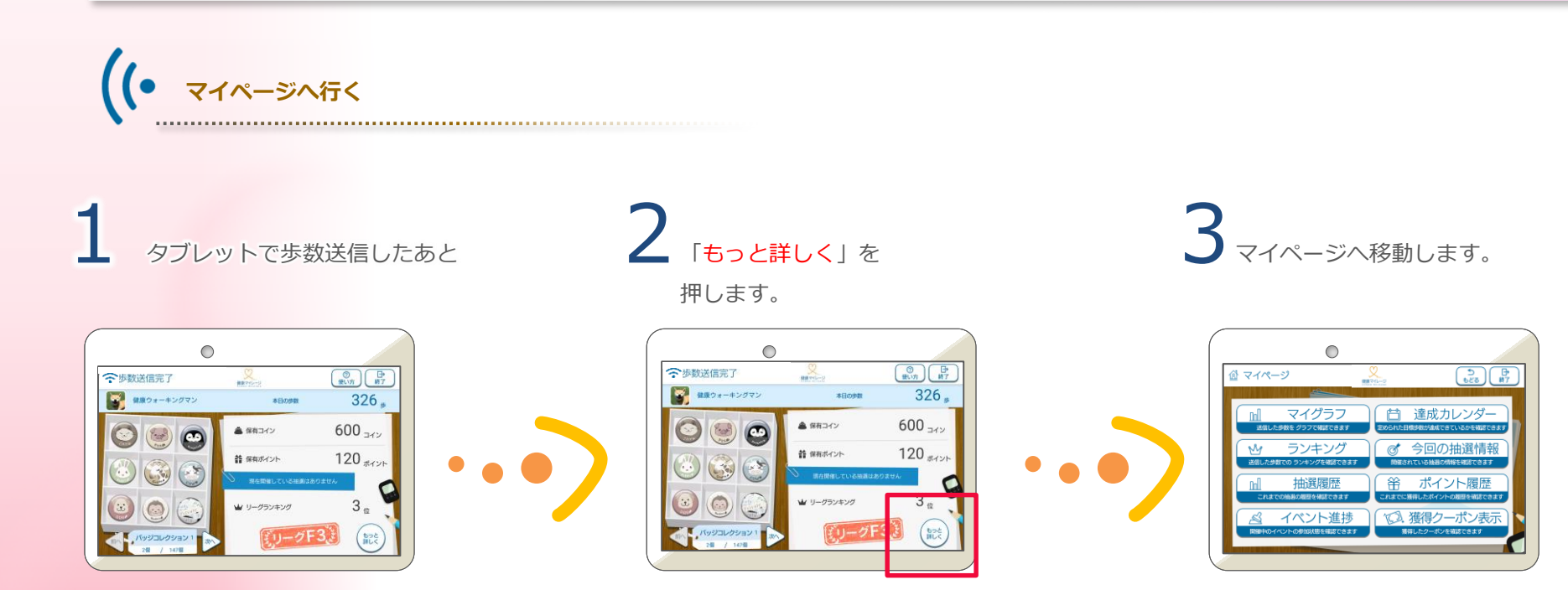

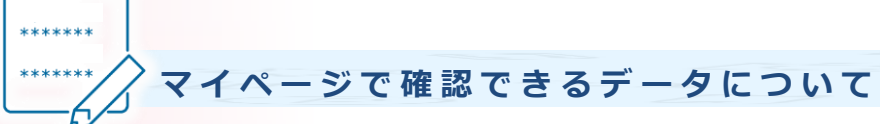

(1-)

(Ž.)

(3.)

トッシー

りょう

もぉーりー

ローマイグラフ
 歩数などの記録を
 グラフで確認できます。

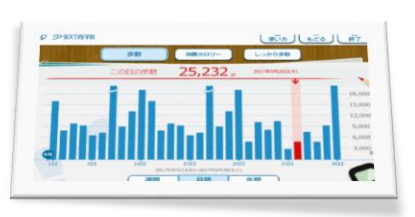

10,021 -

10,010,

10,002=

9,998,

 <sup>い</sup> ランキング
 自分のランキングを

 確認できます。

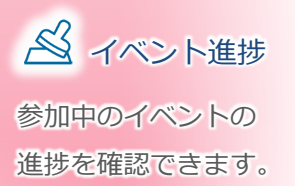

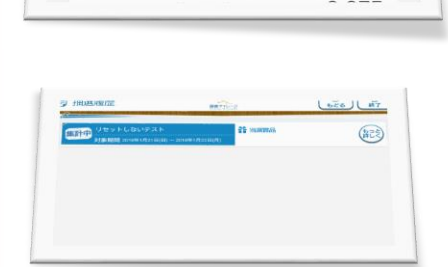

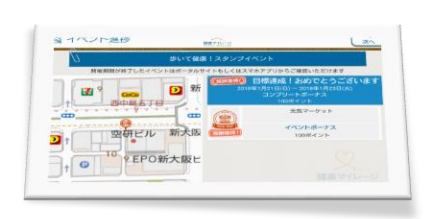

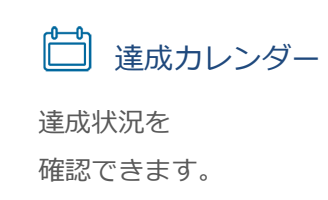

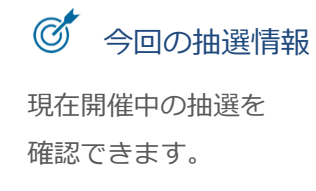

.

ポイント履歴今までのポイントの履歴を確認できます。

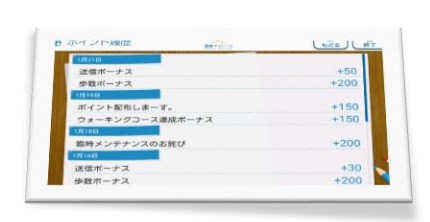

使得クーポン表示 クーポン当選時の演出を もう一度だけ見ることが できます。

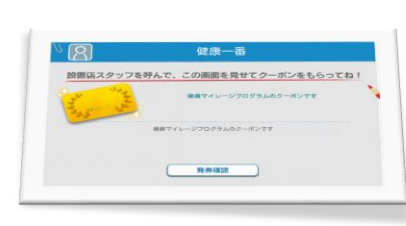

よくある質問

#### サービスについて

**Q.健康マイレージとは何ですか?** 

A.健康マイレージは、

全国の各自治体、企業、健康保険組合(以下、主催団体という) で提供しているウォーキングサービスです。ご利用対象者は健康 マイレージを運営している自治体、企業、健康保険組合のいずれ かに所属している方が対象となります。

サービスを運営している団体(以下、主催団体という)によって選 択できる歩数計測機器が異なり、また歩数計測機器によってユー スケースも異なります。

Q.主催団体とは何ですか?

A.主催団体とは健康マイレージサービスを運営している自治体、 企業、健康保険組合を指します。

#### 参加申込みについて

#### **Q.**申込方法がわかりません。

A.WEB申込、窓口申込、郵送申込の3つの申込み方法がありますが、主催団体ごとにより対応している申込方法、参加条件などが異なります。

#### 【WEB申込】

ポータルサイトあるいはスマートフォンアプリのWEB申込みボタ ンよりお申込みいただけます。お申込みには主催団体の団体コー ドが必要となります。

#### 【窓口申込】

主催団体によっては、自治体などの窓口で専用の申込書を配布しており、窓口にて申し込むことができます。

#### 【郵送申込】

主催団体によっては、自治体などの窓口にて専用の申込書を配布 しており、郵送にて申し込むことができます。

#### 参加申込みについて

#### Q.団体コードとは何ですか?

A.主催団体ごとに交付されるコードで参加者がサービスに申込 みをする際に必ず必要となるコードです。団体コードを入手する には主催団体ごとに定めている参加条件を満たしている必要があ ります。詳しくは所属している自治体、企業、健康保険組合にお 問い合わせください。

## Q.WEB申込みの際、仮メールを送信後から 10分以上経過してもメールが届きません。

A.認証コードをお知らせするメールは、

「noreply@kenko-mileage.jp」のアドレスから届くため、こち らのアドレスからのメール受信を許可する設定を行ってください。 また、認証コードをお知らせするメールが迷惑メールフォルダ等 に自動で振り分けられている場合もありますので、こちらのご確 認もお願いします。

#### Q.申込み後に選択した歩数計測機器が届きません。

A.主催団体によってお手元に届くまでの所要時間に多少の違い はございますが、平均的におおよそ1ヶ月ほどはお手元に届くま でに時間がかかります。お申込みから1か月以上経過しても届か ない場合は、所属している主催団体に直接お問い合わせください。

#### Q.参加費用はかかりますか?

A.参加費用はかかりませんが、スマートフォンアプリ以外の歩 数計測機器を選択された場合は、送料のみご負担いただく場合が ございます。

#### スマートフォンアプリについて

Q.ドコモ以外のキャリアでも使用できますか?

A.対象端末は下記URLよりご確認いただけます。

https://kenko-mileage.jp/device

※ポータルサイトのスマートフォンアプリの利用方法から、ご確認いただけます。

#### 故障・紛失について

Q.歩数計、活動量計を紛失してしまいました。

A.歩数計、活動量計の再貸与は行っておりません。継続をご希望される方は同製品をご購入いただく必要がございます。お手続き方法の詳細につきましては、主催団体へ直接お問い合わせください。

Q.マップに投稿した写真がアップされません

A.投稿された写真は、掲載可否の審査を行っているため、掲載 までに時間がかかる場合がございます。

#### アカウントについて

### Q.引っ越ししても使えますか?

A.引っ越し先の住所が主催団体が定める参加条件に該当しているかご確認ください。

その際、所属団体が変更とならない場合はそのままプロフィール 編集ページより、住所を上書き登録していただけます。

所属団体が変更となる場合は、主催団体にて変更手続きが必要と なります。また、主催団体が変更となってしまう場合は、一度退 会いただき、再度引っ越し先で参加できる主催団体へご登録いた だく必要がございます。

詳しくは現在の主催団体に直接お問い合わせください。

#### **Q.**退会するにはどうすればいいですか?

A.ポータルサイトのプロフィールページの一番右下にある「退 会手続き」または、アプリの右上のメニューからサービスについ ての一番下の「退会について」から退会手続きを行ってください。

### Q.パスワードを忘れてしまいました。

A.ポータルサイトもしくはスマホアプリのログイン画面に 「ログインIDをお忘れの方はこちら」のリンクがありますので 画面の指示に従ってパスワードの再設定を行ってください。

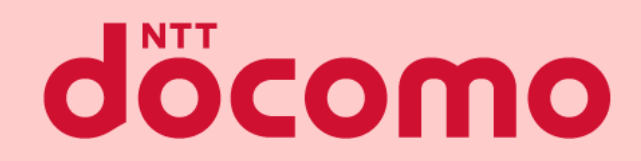

#### スタートアップガイドマニュアル

 著書 / 監修
 : 株式会社NTTドコモ

 発行 / 編集
 : 株式会社NTTドコモ

ご注意 ※無断転写 / 複製 は禁止です。 ※セキュリティBOX / 裁断等で適正廃棄してください。

2022 / 02 改版